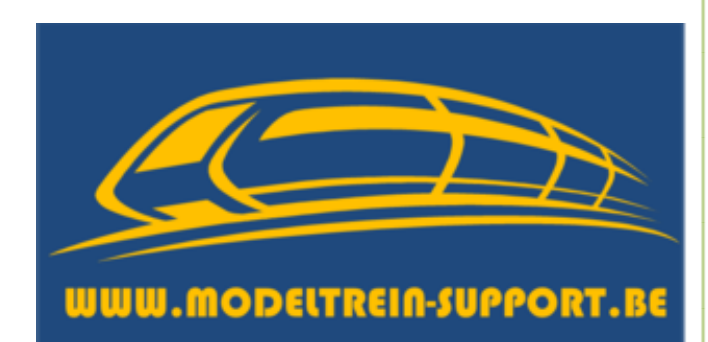

# Ombouw Faller bus naar Mcc-cars

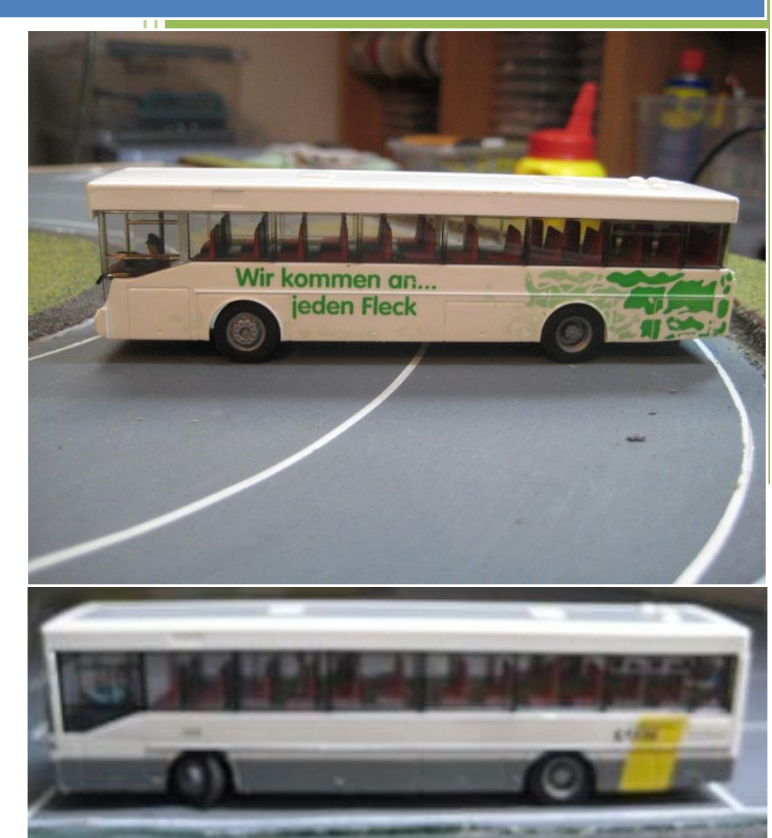

2014

Patrick Peeters ModelTrein-Support 25-4-2014 We starten met een originele Faller autobus.

Echter de carosserie is beschadigd en we gaan deze vervangen door een andere.

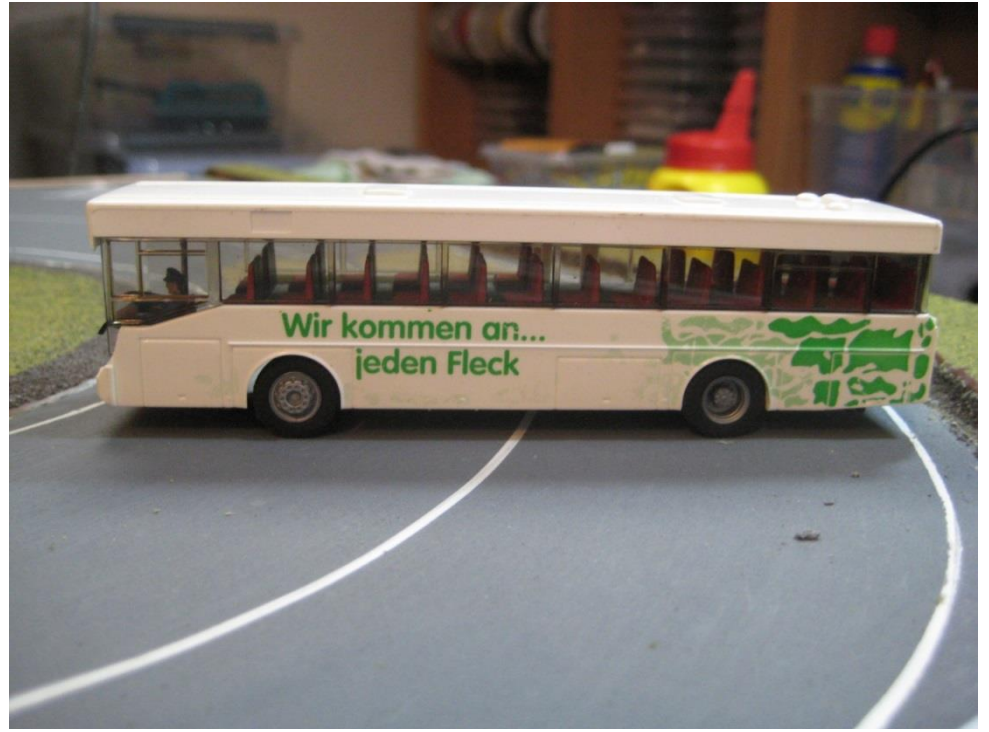

Foto 1: originele Faller bus

We beginnen met de bus uit elkaar te halen en verwijderen de bovenkant.

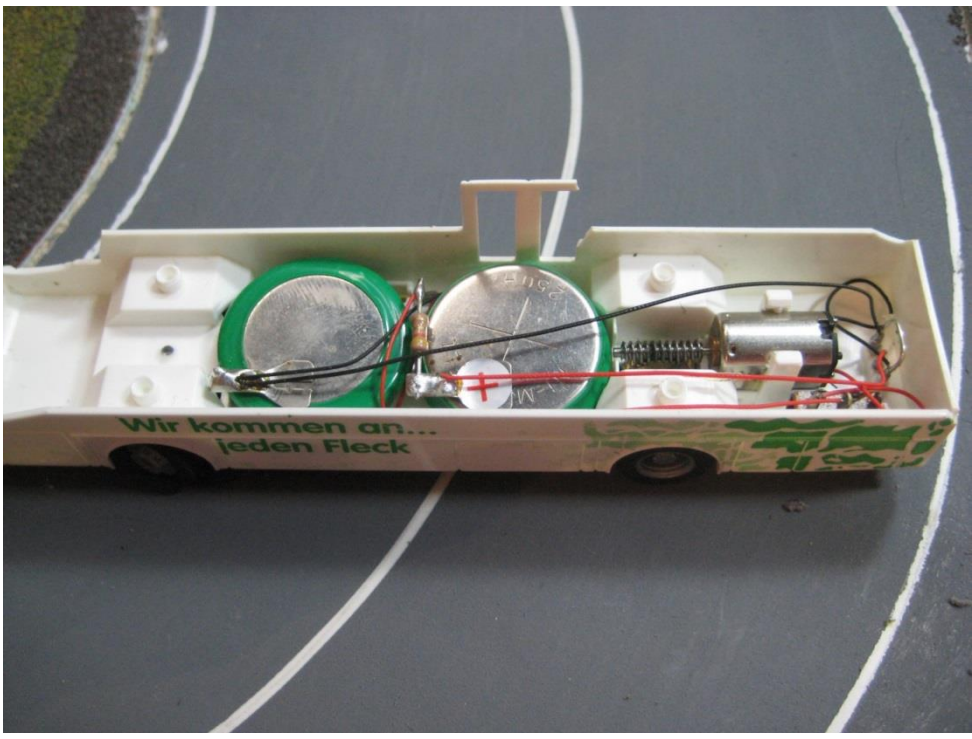

Foto 2: overzicht batterij en motor aansluitingen

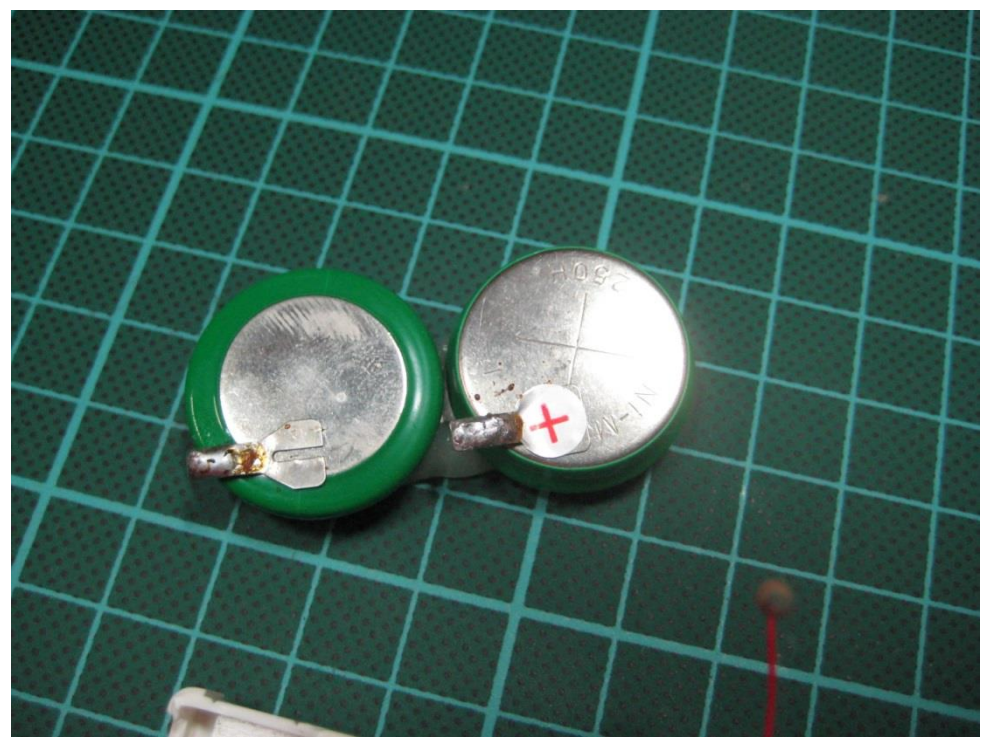

Als eerste halen we de batterij los, zodat we geen kortsluiting kunnen maken. Tevens verwijderen we de weerstand.

Foto 3: originele Faller batterij

Vervolgens zien we het reedcontact zitten dat we ook niet meer nodig hebben en dus verwijderen. De aan- en uitschakelaar en de stekker voor het laden laten zitten, deze blijven nodig.

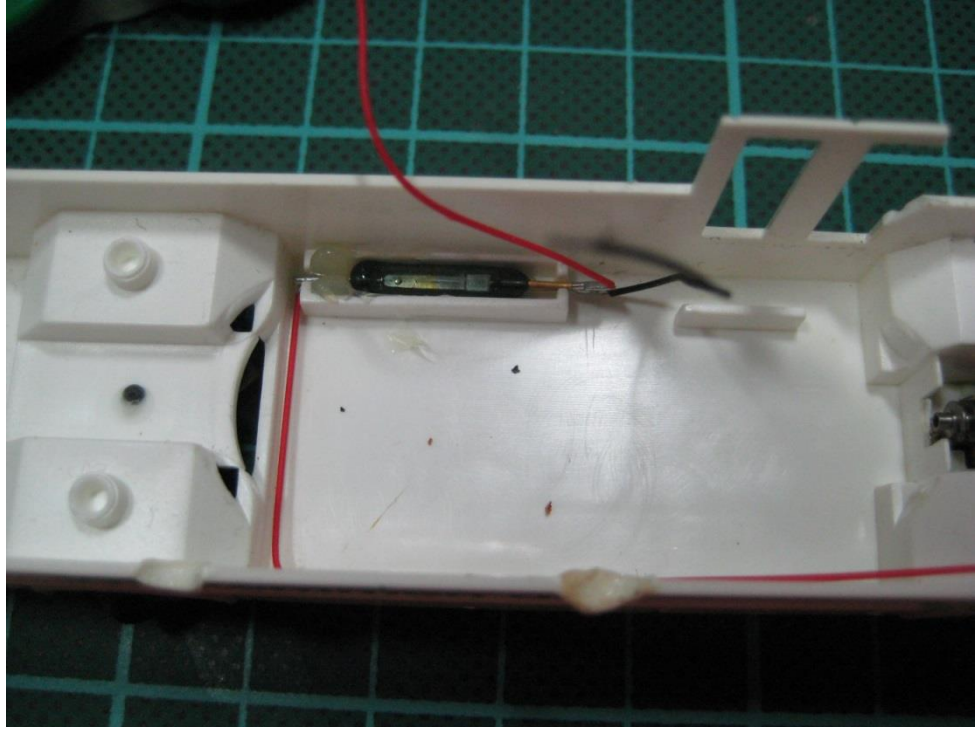

Foto 4: reedcontact op originele plaats

Omdat we de carrosserie van de bus gaan vervangen, gaan we nu ook deze tweede bus helemaal uit elkaar halen.

Als je de originele carrosserie blijft gebruiken kan je nu beginnen met het inbouwen van de led's voor de verlichting.(zie pagina 9 foto 17)

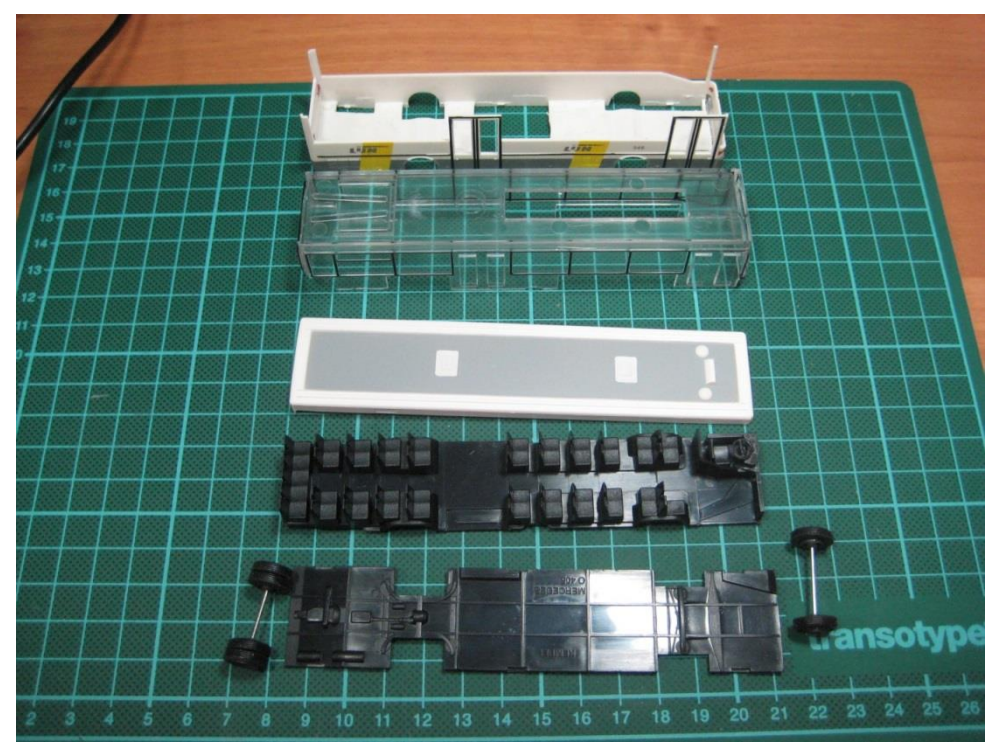

Foto 5: Originele Kembel Mercedes O 405 bus in onderdelen.

We maken de bodemplaat van de originele Faller bus vrij van de zijkanten en passen deze op de nieuw te gebruiken carrosserie.

De wielbasis blijkt bij de nieuwe bus een beetje groter te zijn, waardoor we dus de bodemplaat moeten in 2 verdelen om deze te verlengen.

Bij het meten van de wielen merken we dat de Faller wielen groter zijn en moeten we dus de opening in de carrosserie vergroten, anders kunnen de wielen niet draaien.

De bodemplaat van de tweede bus wordt uitgesneden zodat de bodemplaat van de Faller bus kan ingepast worden.

Op onderstaande foto zie je het verschil van de wielen en is de carrosserie aan de achterkant al groter gemaakt.

## Ombouw Faller bus naar Mcc-cars

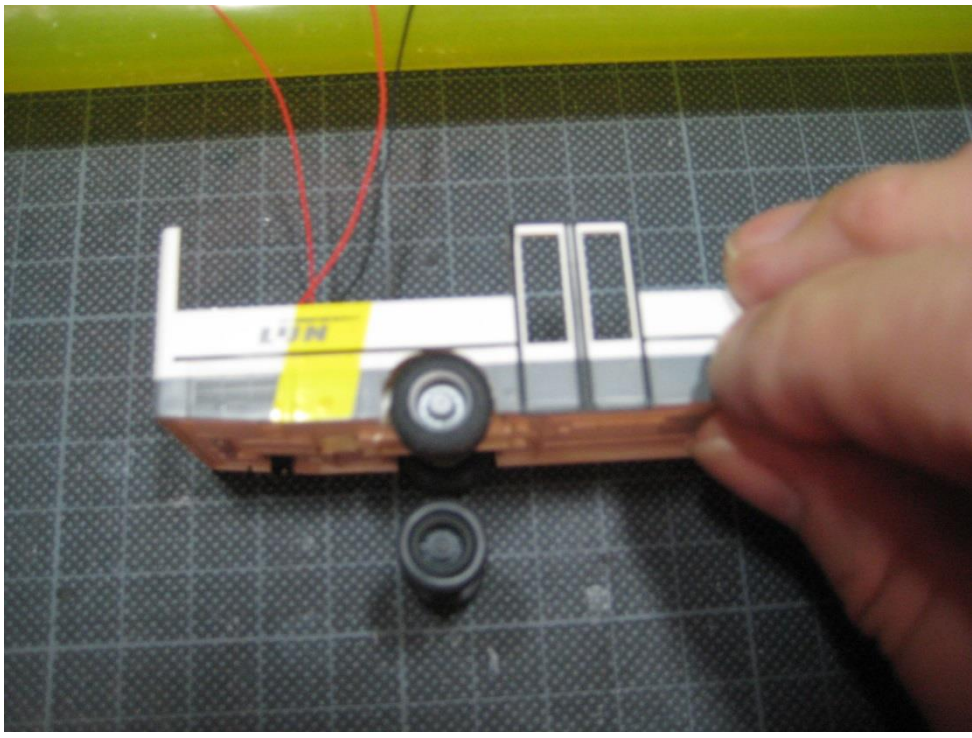

Foto 6: wielopening aangepast aan grotere wielen.

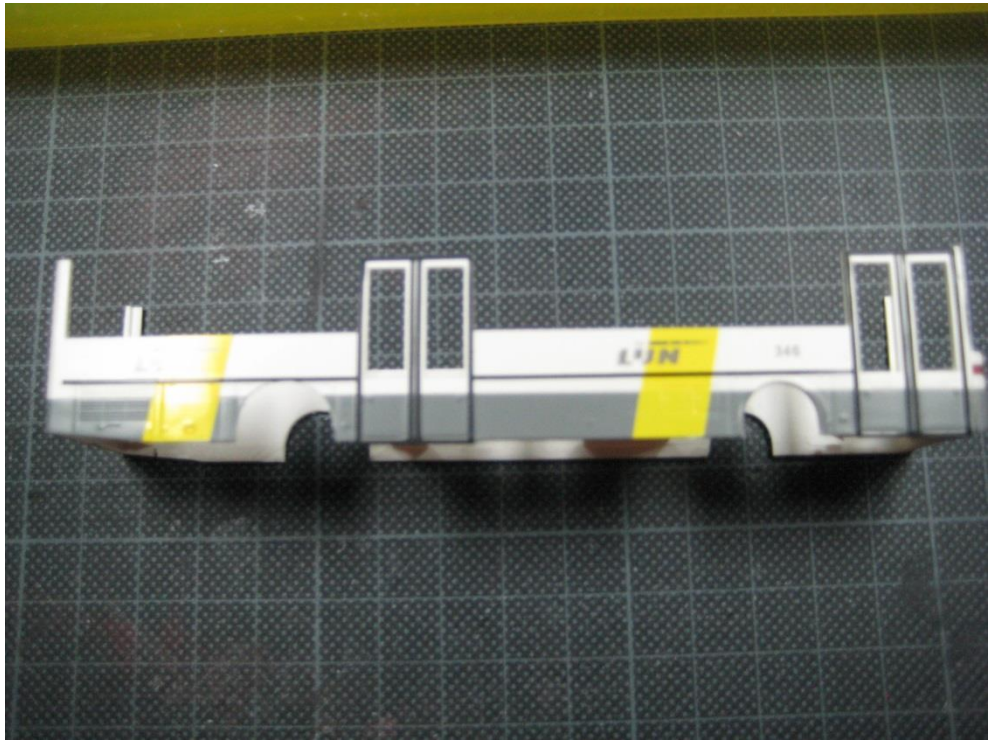

Foto 7: wielopening achter al groter de voorkant nog origineel.

Omdat de vooras nogal fragiel is wordt deze uit de bodemplaat gehaald.

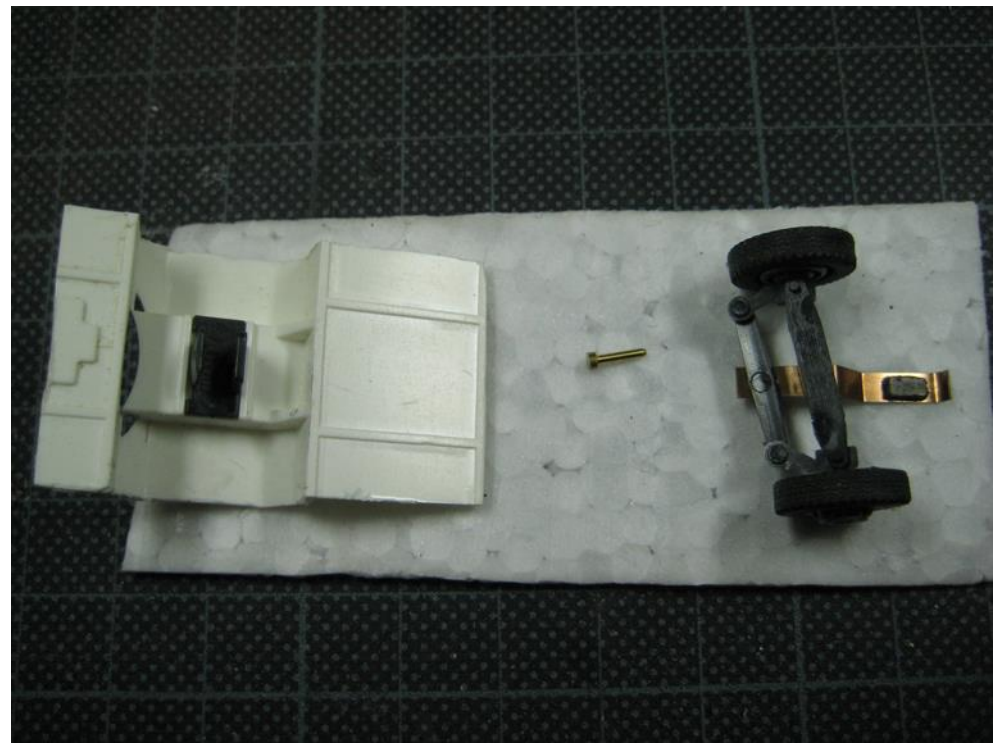

Foto 8: stuuras verwijderd door de scharnierpen er uit te halen.

We gaan de bodemplaat van de voorkant juist positioneren zodat we ook de wielopeningen aan de voorkant kunnen vergroten.

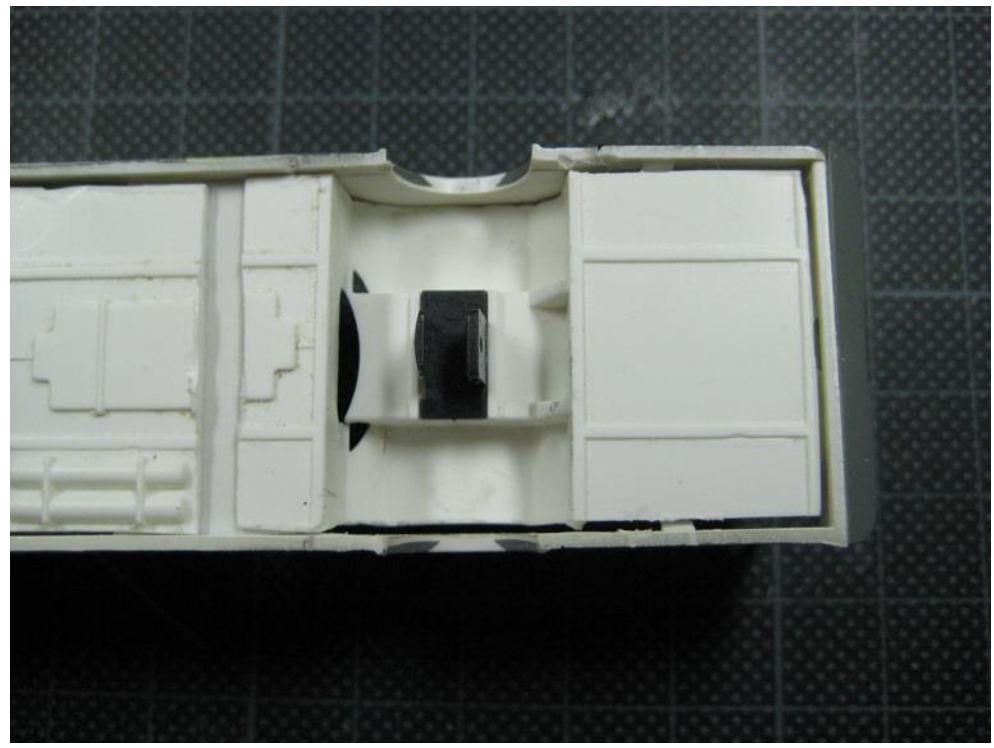

Foto 9: bodemplaat aan de voorkant van de bus.

We leggen ook de bodem van de achterkant op zijn plaat en controleren of alles past.

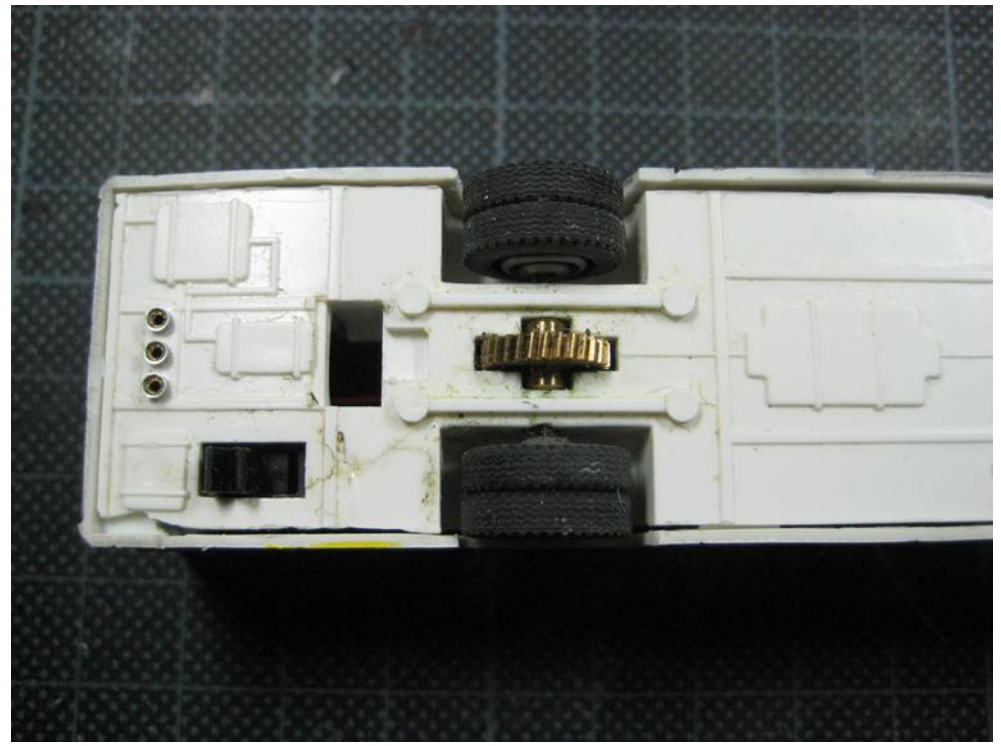

Foto 10: bodemplaat aan de achterkant.

Als de voor- en achterkant juist geplaatst zijn lijmen we ze vast.

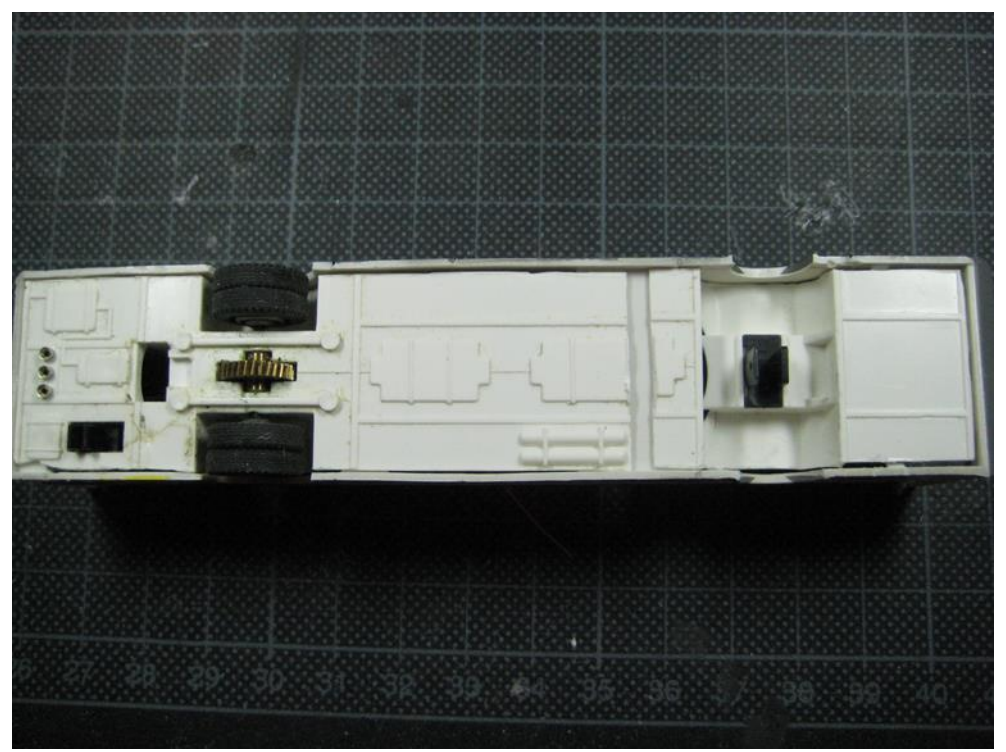

Foto 11: volledige bodemplaat op zijn plaats voor het lijmen.

Als test de vooras monteren en controleren of deze vrij kan draaien.

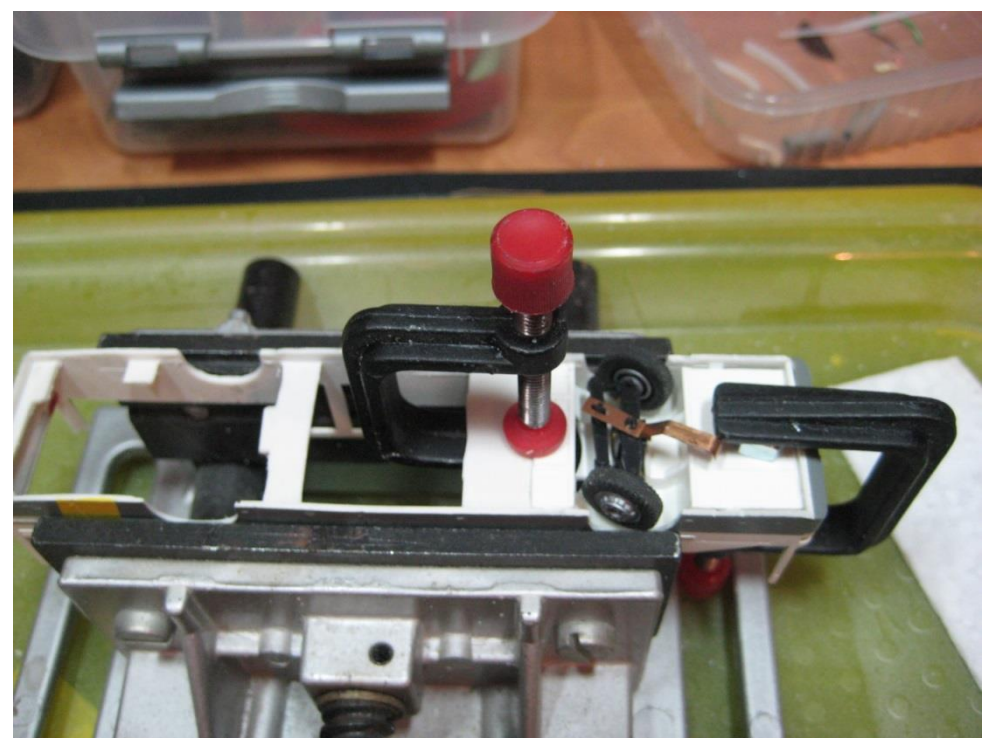

Foto 12: voorste bodemplaat op zijn plaats lijmen.

Daarna de achterste bodemplaat vastlijmen.

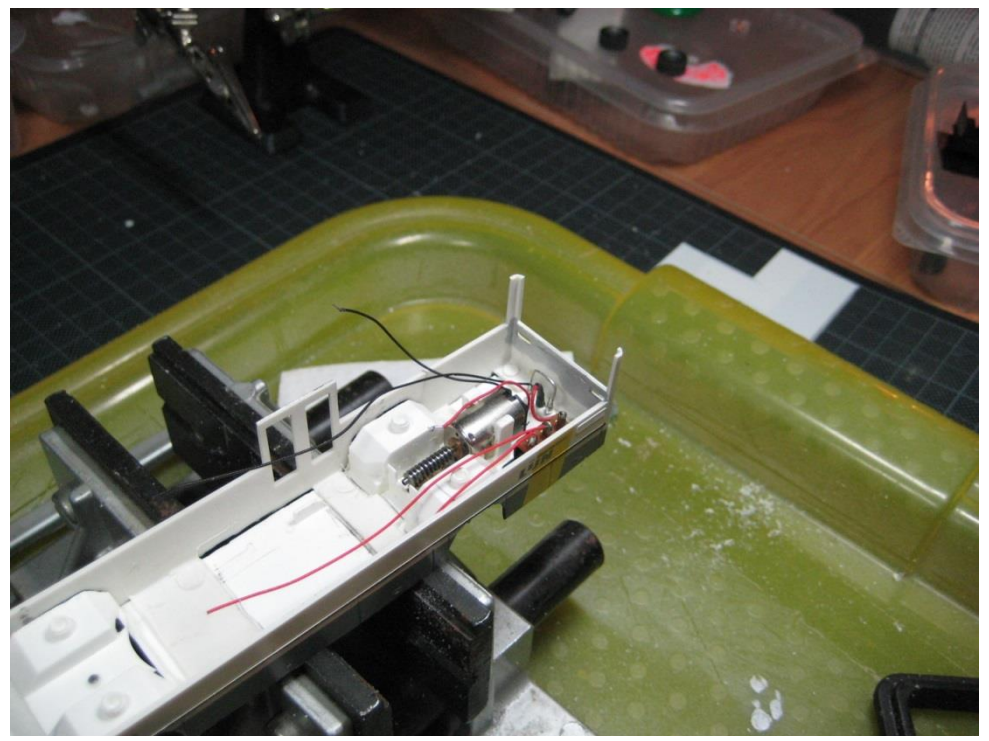

Foto 13: achterste bodemplaat ook op zijn plaats.

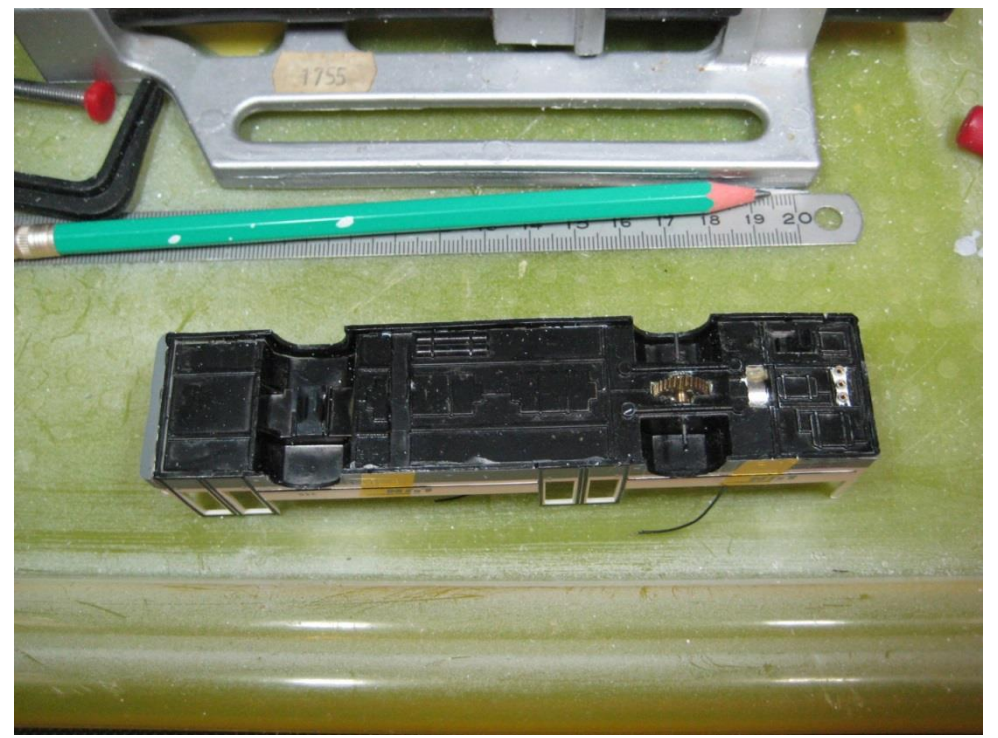

Daarna de bodemplaat in het zwart geschilderd.

Foto 14: bodemplaat zwart gemaakt

Omdat de Kembel bus een verlaagde vloer heeft, kan de binneninrichting niet meer gebruikt worden. Hieronder moet de decoder en batterij geplaatst worden.

We gaan de originele Faller binneninrichting gebruiken nadat we deze verlengd hebben.

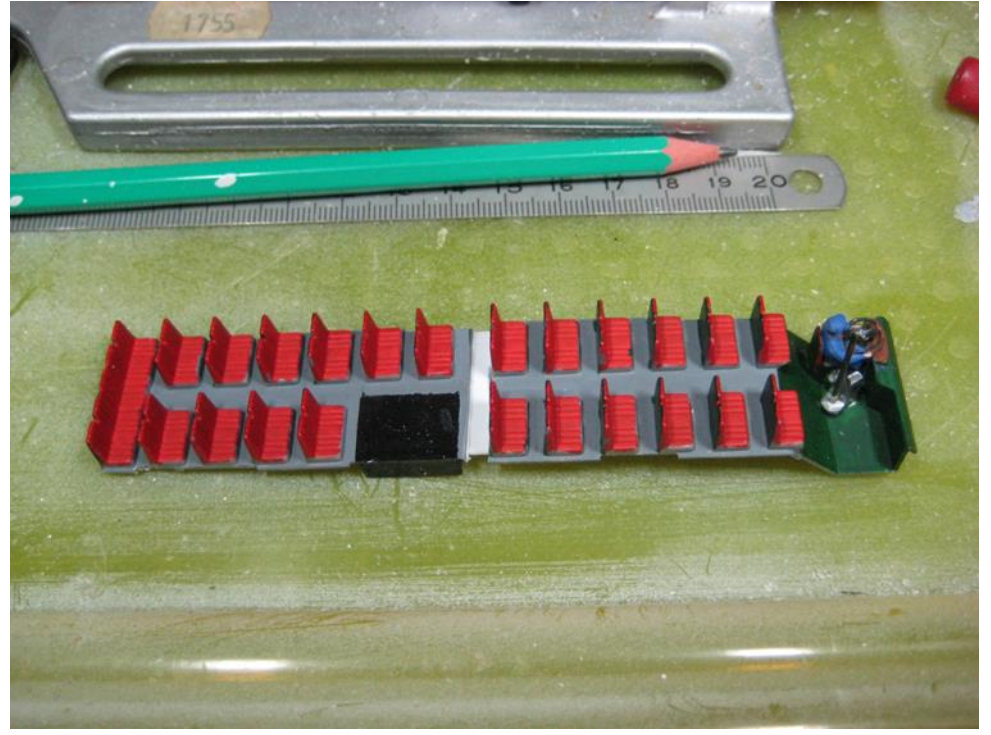

Foto 15: binneninrichting aangepast aan nieuwe lengte.

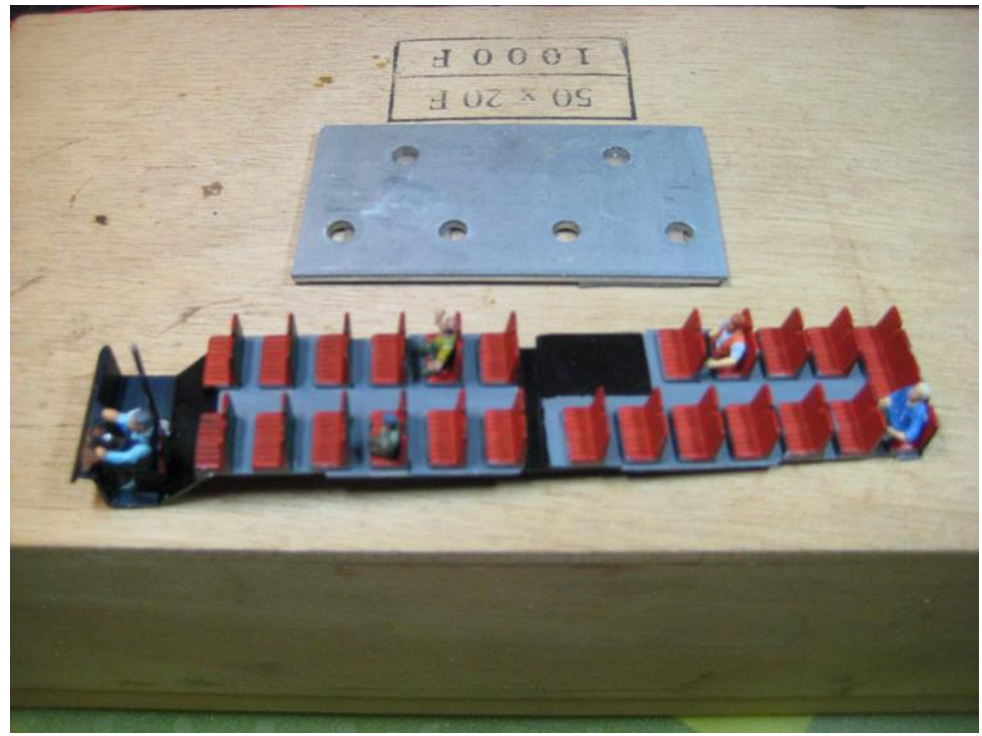

Ook enkele passagiers in de bus geplaatst.

Foto 16: passagiers in de bus geplaatst.

Daarna gaan we de plaatsen waar de led-verlichting moet komen klaar maken, Omdat er met gekleurde verf voor- en achterlichten zijn aangebracht, verwijderen we deze plaatjes.

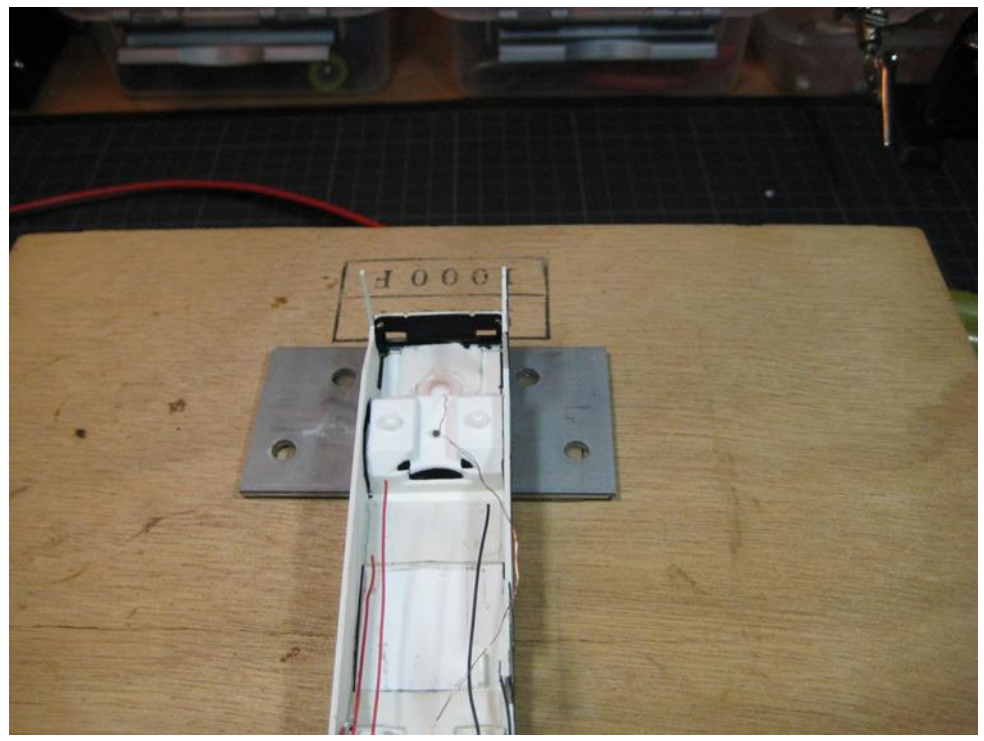

Foto 17: ruimte waar de koplampen moeten komen en de richtingaanwijzers.

De binnenkant van de openingen waar de led's inkomen schilderen we eerst in "zilververf" (deze laat bijna geen licht door), daarna gaan we er over met zwarte verf. Dit doen we om het doorschijnen van de led verlichting te vermijden.

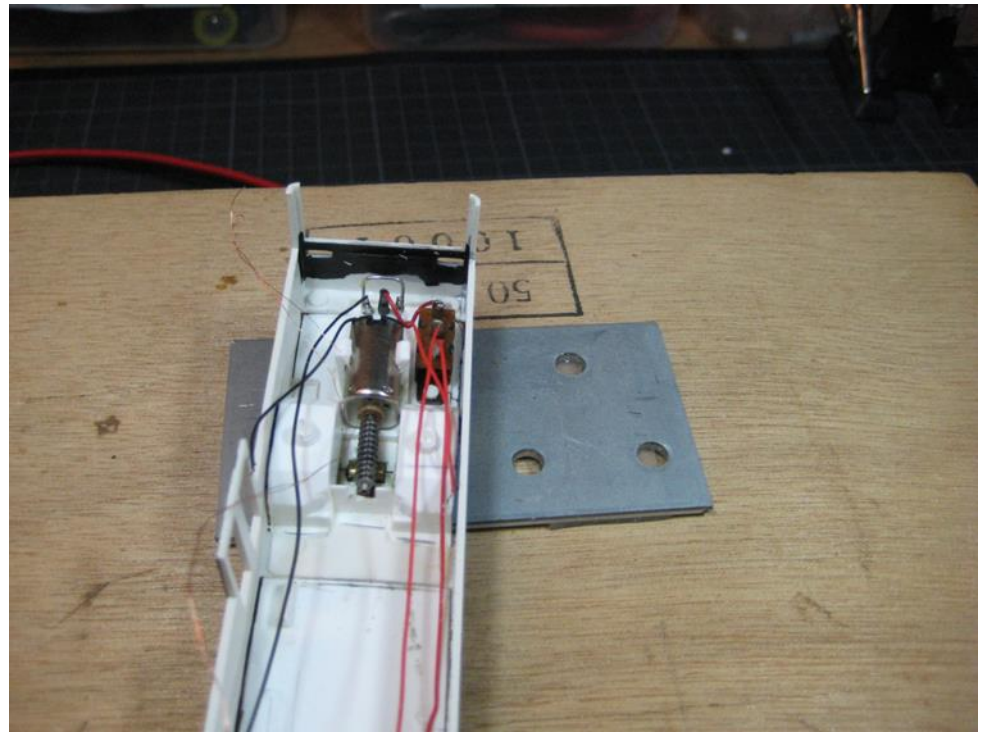

Foto 18: ruimte voor de achterlichten en richtingaanwijzers

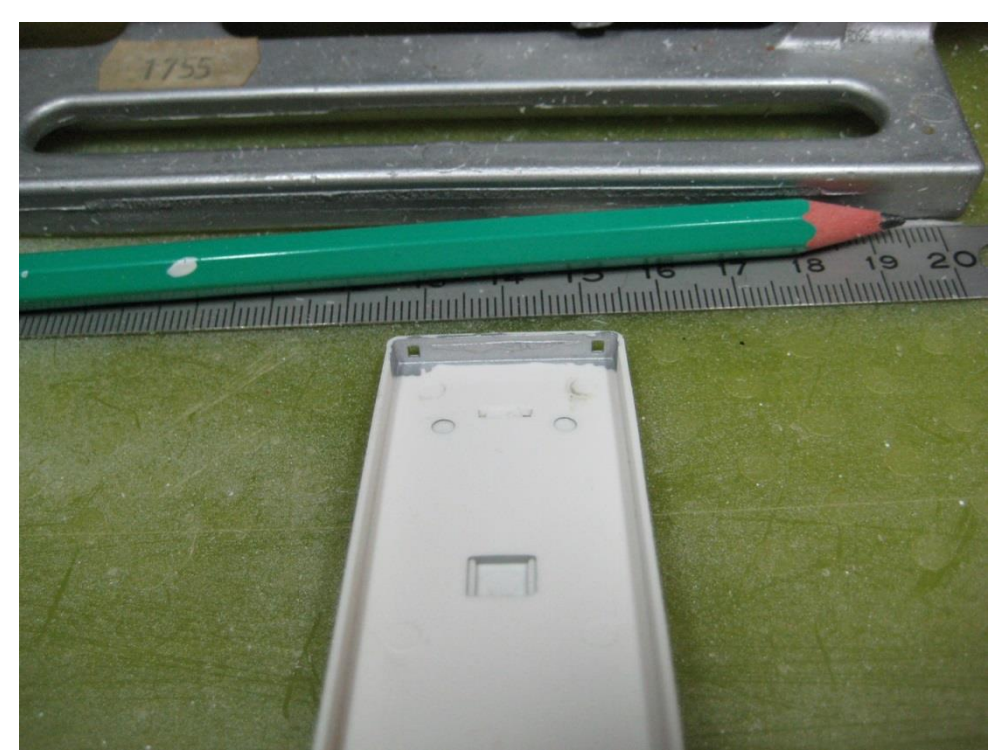

Foto 19: ruimte voor de achterlichten in het dak.(voorlopig nog zilver geschilderd)

We beginnen onze inbouw met het plaatsen van de spoel die de signalen moet opvangen en doorgeven aan de decoder.

Deze spoel moet zo kort mogelijk bij de voorwielen geplaatst worden en maximum 1 cm boven het wegdek.

Bij onze bus kan deze vooraan, voor de vooras op de bodemplaat.

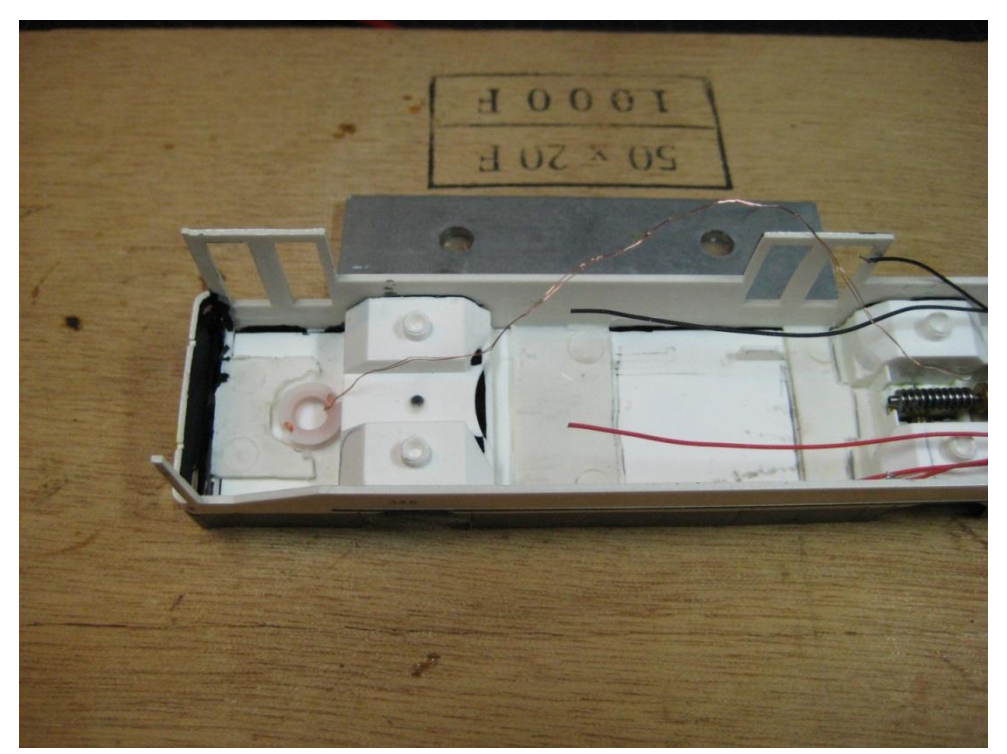

Foto 20: spoel op de bodem voor de vooras.

Vervolgens beginnen we met onze led's te voorzien van lakdraad (volg het kleurenschema of maak zelf een goede notitie).

Voor onze bus gebruiken we volgende led's

- 2 x 1206 warm wit voor de koplampen
- 4 x 603 oranje voor de richtingaanwijzers
- 4 x 603 rood voor de achterlichten/remlichten
- 3 x 603 warm wit voor de binnenverlichting in de bus

6 x 603 oranje voor de contour verlichting (402 is beter maar moeilijker te voorzien van lakdraad)

Op de volgende foto's zie je de plaatsing van de led's in de voorziene openingen.

Links op de foto zien we de koplampen en de richtingaanwijzers. Rechts de achterlichten in de bovenbouw.

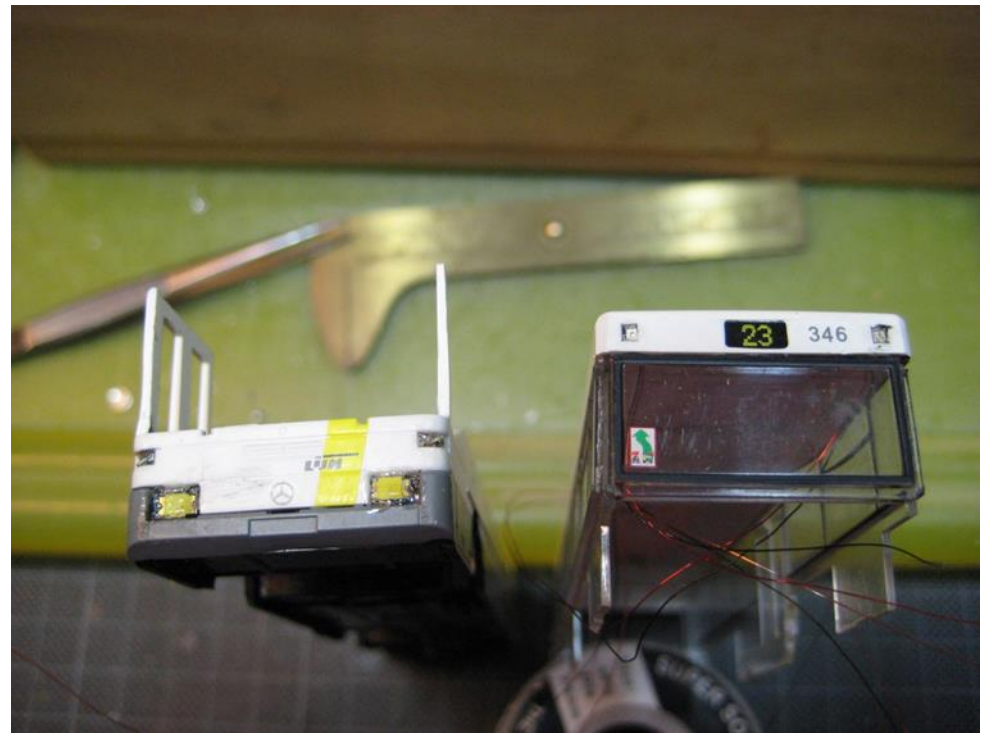

Foto 21: plaatsing led's vooraan en op de bovenbouw.

Onderstaand zie je links de achterlichten en de richtingaanwijzers naast elkaar in de opening.

De led's voor de achterlichten liggen vlak, die voor de richtingaanwijzers staan recht.

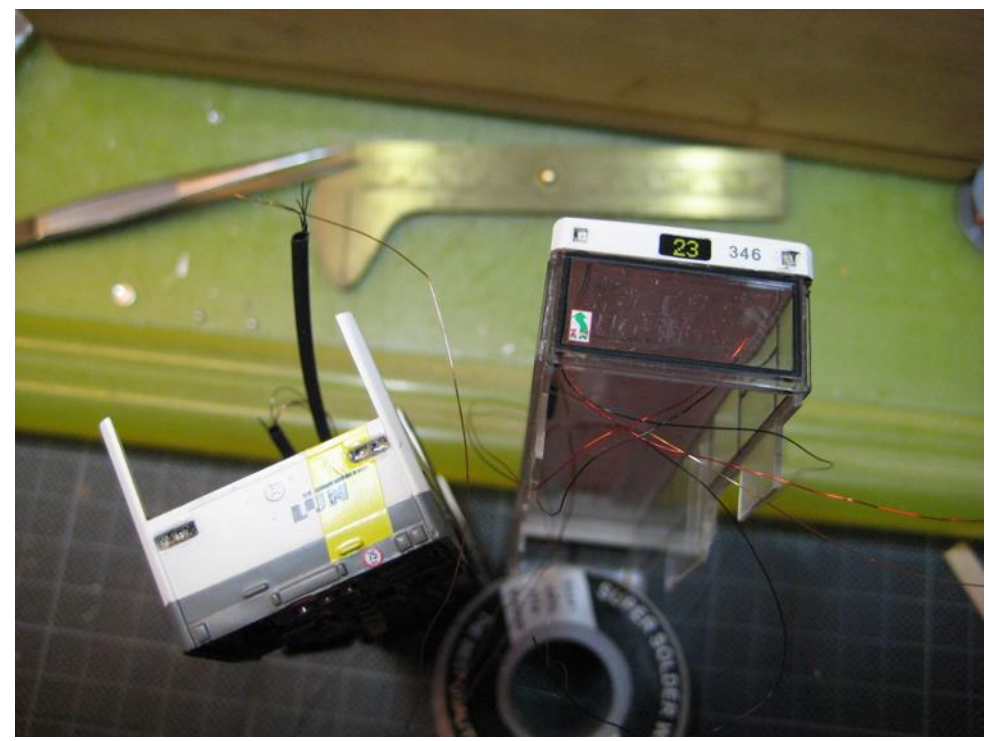

Foto 22: achterlichten en richtingaanwijzers in zelfde opening.

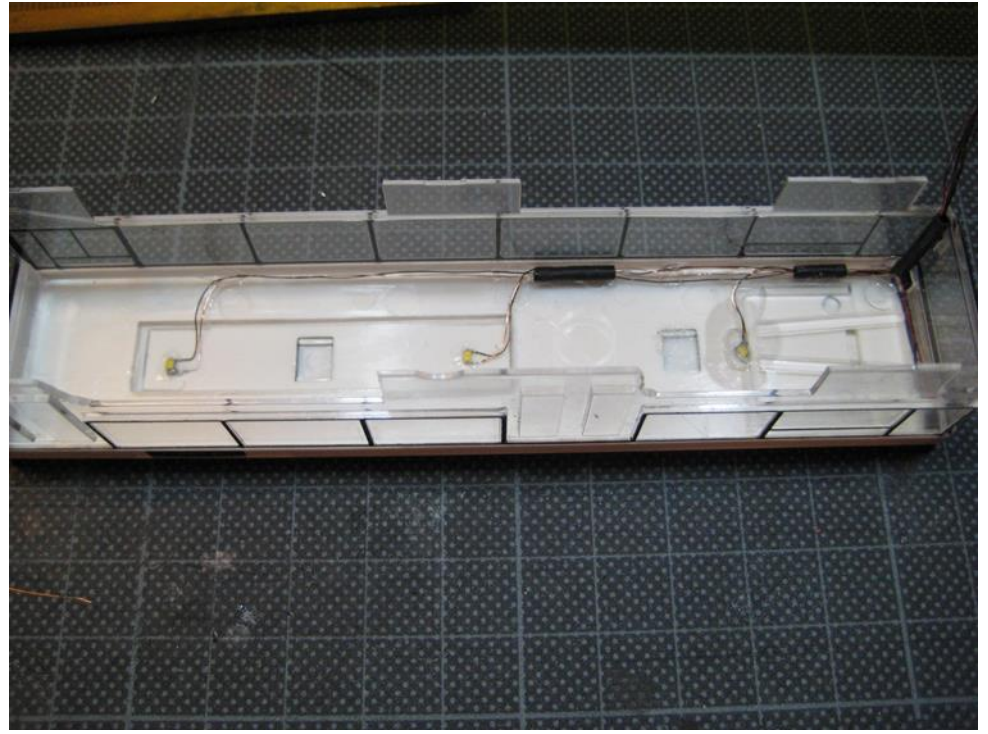

In de bovenbouw maken we binnenverlichting door middel van 3 led's tegen het dak.

Foto 23: binnenverlichting tegen het dak geplakt.

De bedrading van de verlichting wordt zo goed mogelijk weggewerkt. Later zullen we deze verlengen met decoderdraad die flexibeler is.

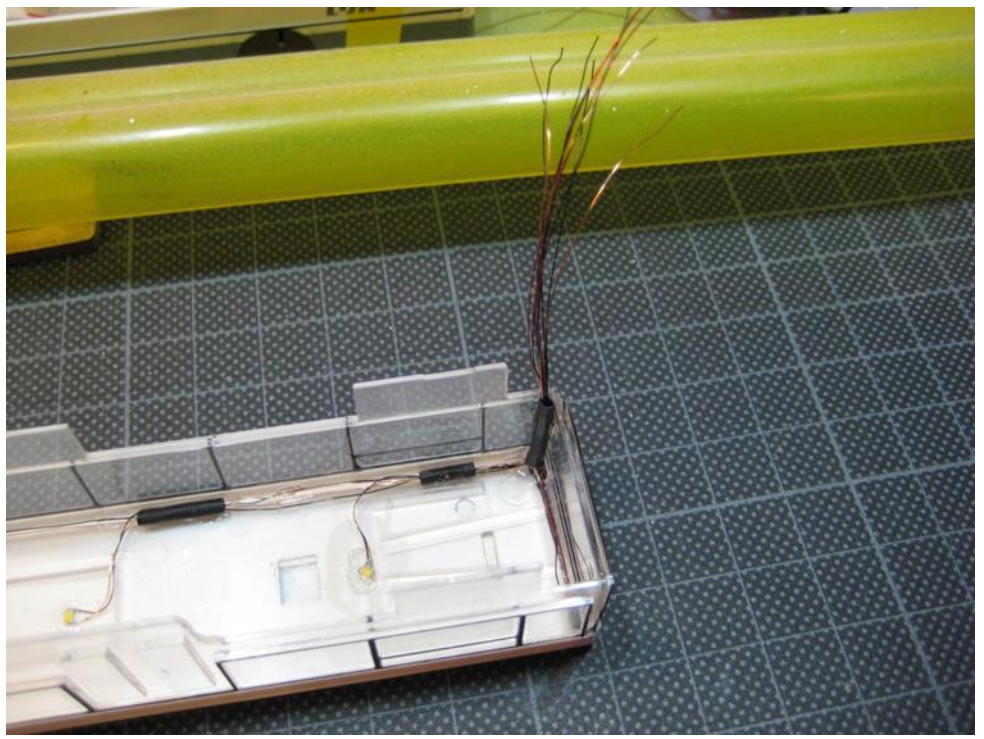

Foto 24: wegwerken bedrading tegen het dak en naar beneden in een hoek.

Voorlopig hebben we dus een heleboel bedrading die later moet aangesloten worden op de decoder.

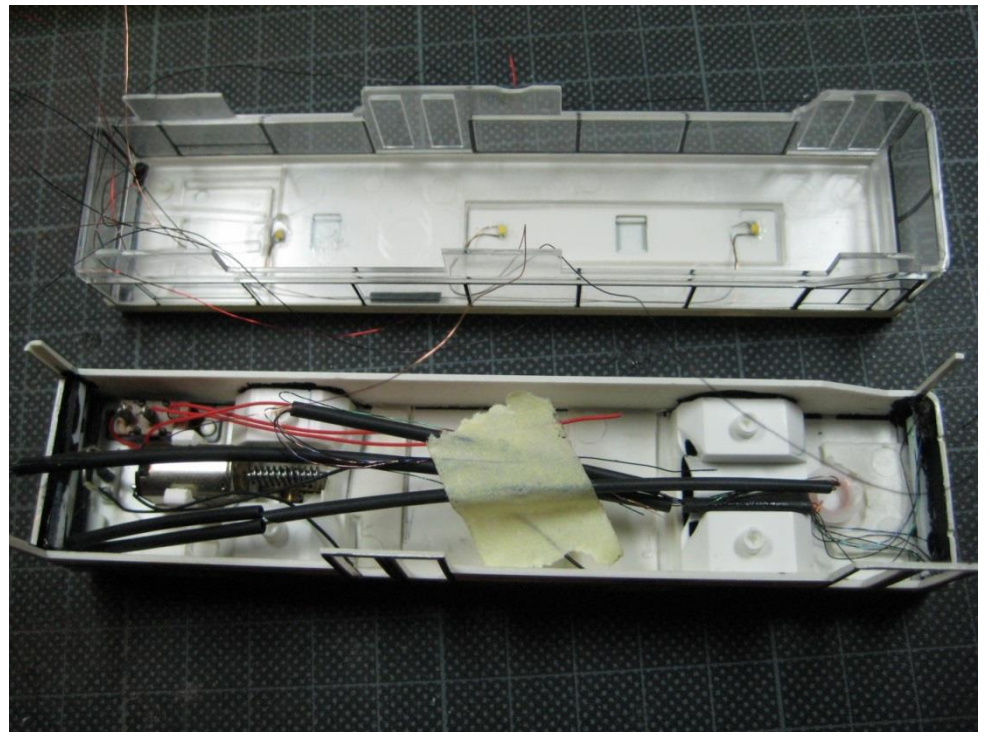

Foto 25: voorlopige bedrading klaar om aan te sluiten op de decoder.

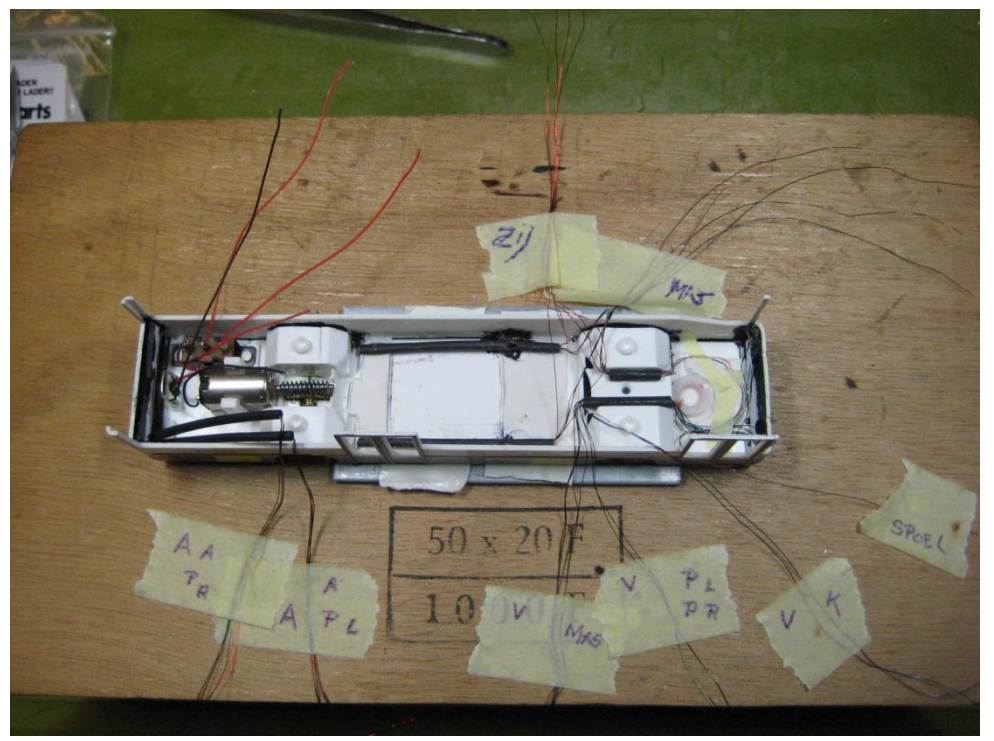

Foto 26: draden per aansluiting

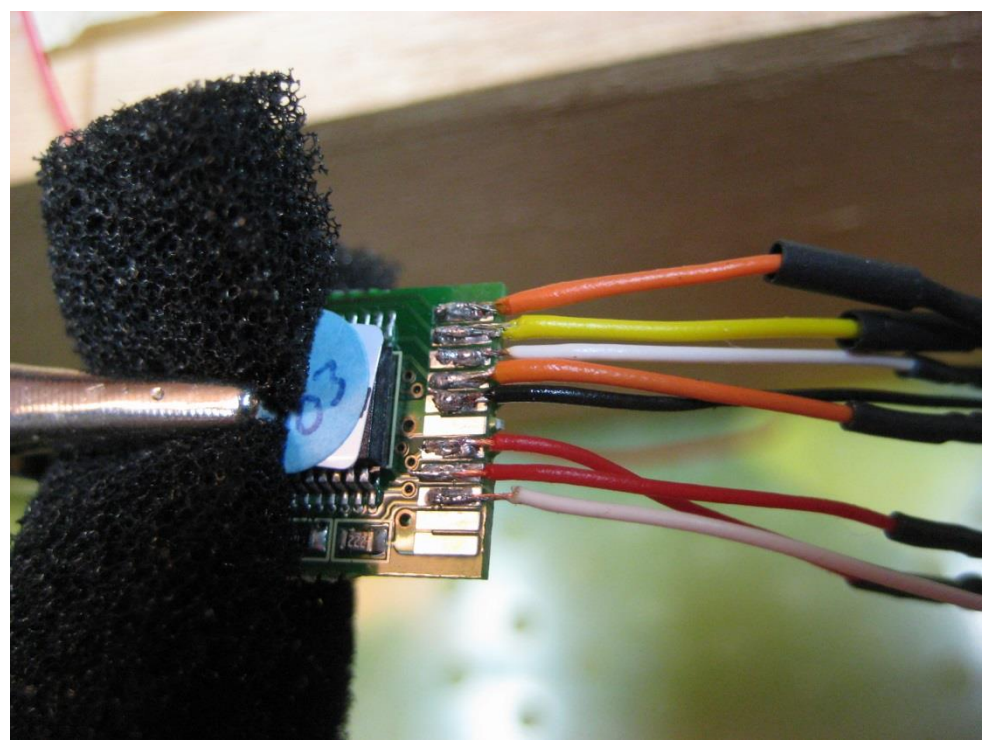

Foto 27: aansluitingen verlichting op decoder

Bij onze autobus zijn de verlichting led's op volgende wijze aangesloten op de decoder:

X0 koplampen X1 achterlichten X2 achterlichten (boven achterraam) X3 binnen verlichting X4 contour verlichting X5 (niets) Y0 knipperlicht links Y1 knipperlicht rechts

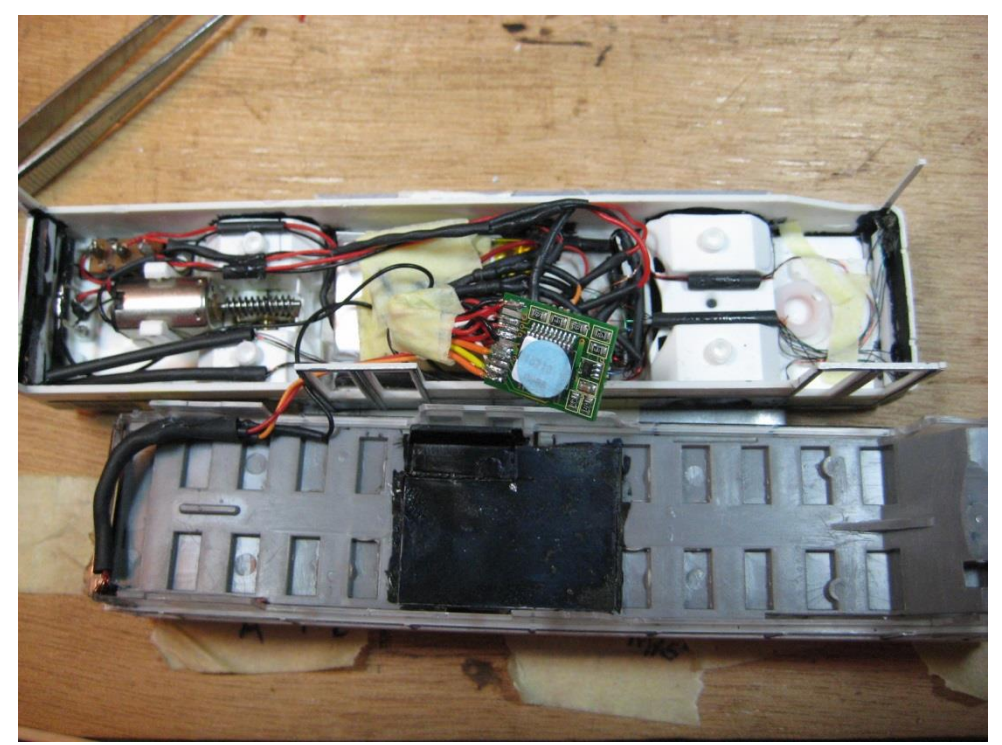

Foto 28: alles aangesloten, klaar om dicht te bouwen, batterij moeten we verplaatsen om de bus mooi dicht te krijgen.

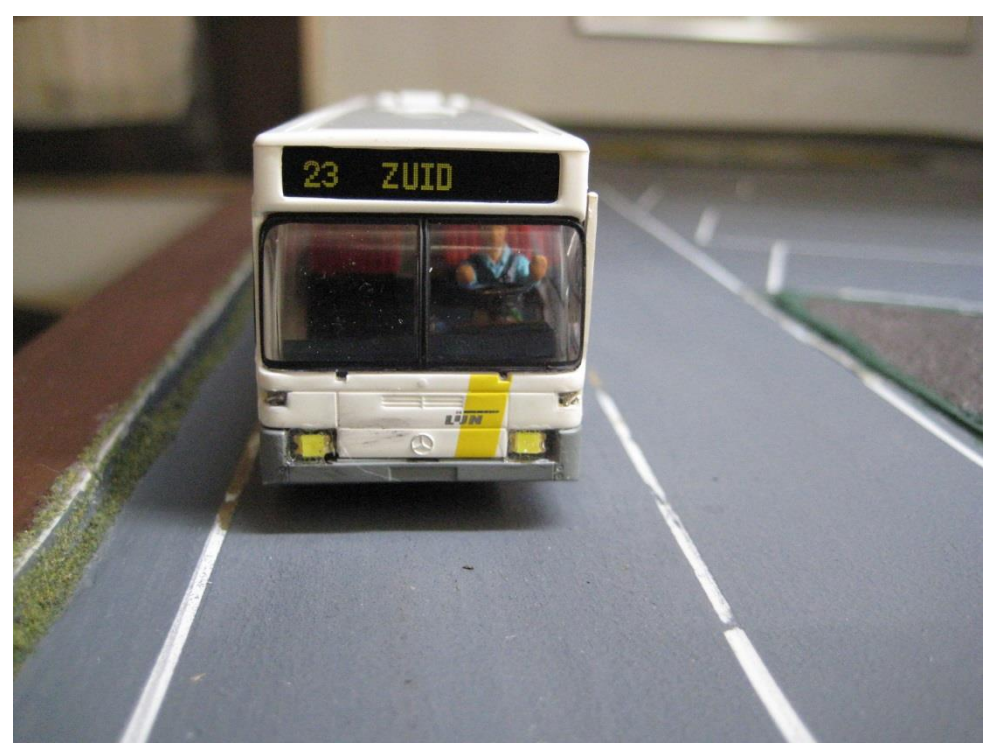

Foto 29: voorkant bus (linker voorstijl nog op plaats vastmaken)

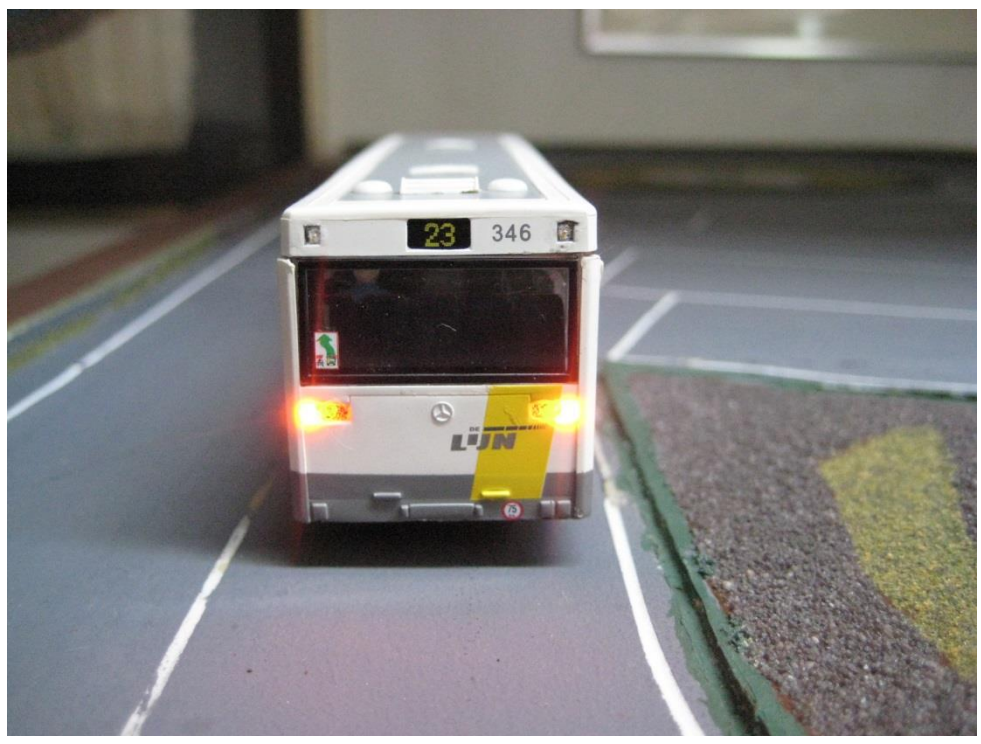

Foto 30: achterkant met knipperlichten aan

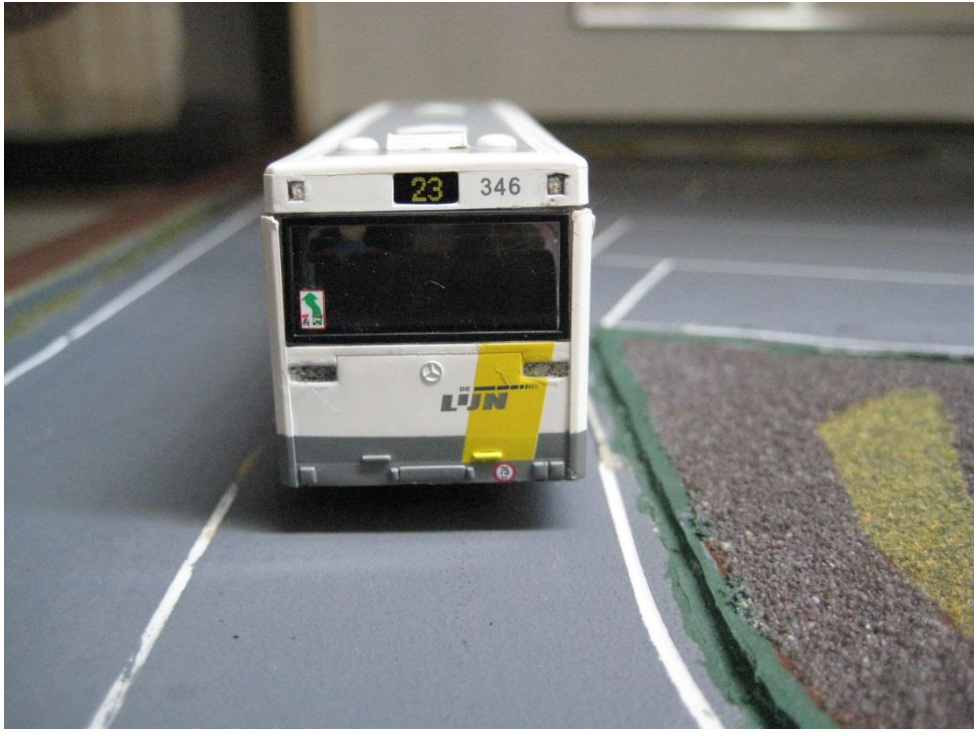

Foto 31: achterkant zonder verlichting

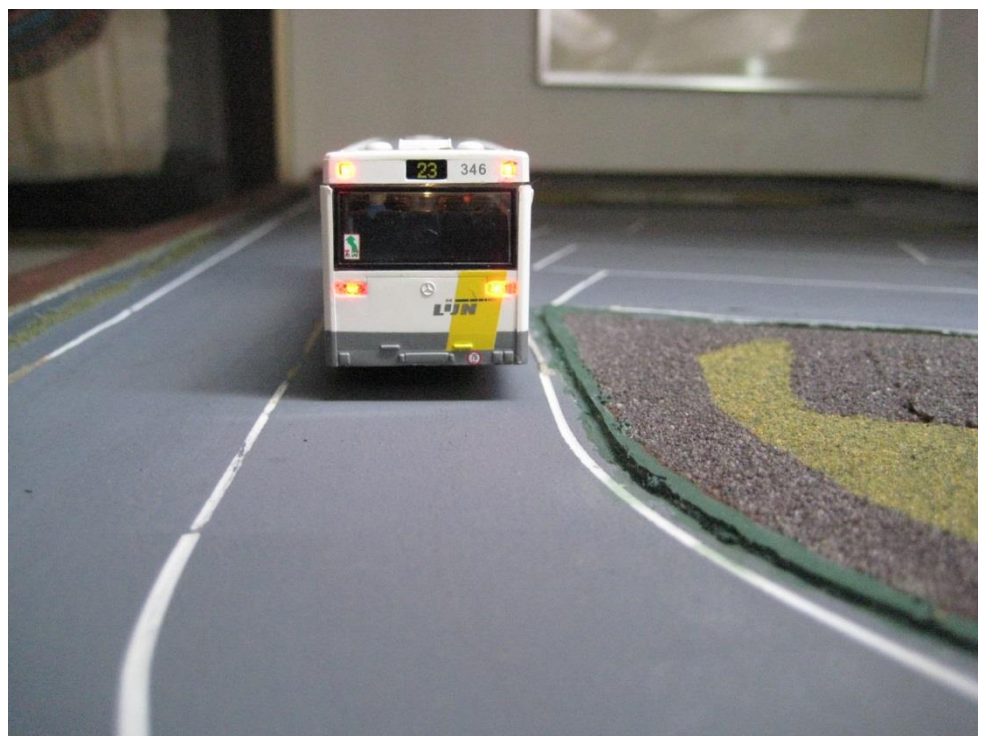

Foto 32: achterkant met achterlichten onder en boven.

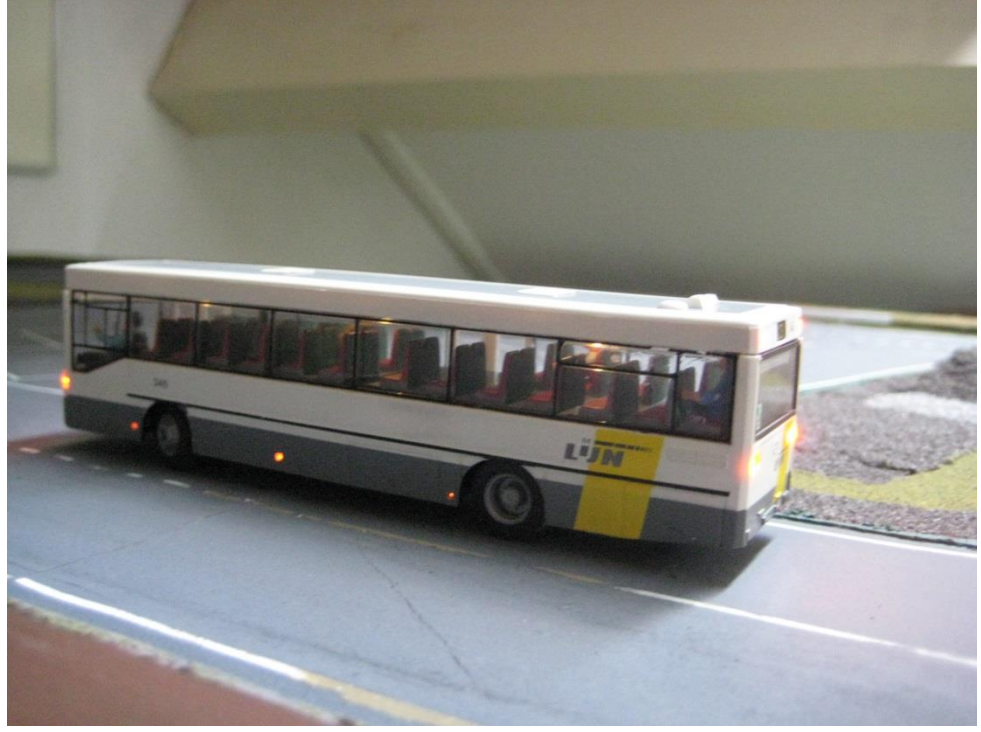

Foto 33: zijkant met contour- en binnenverlichting.

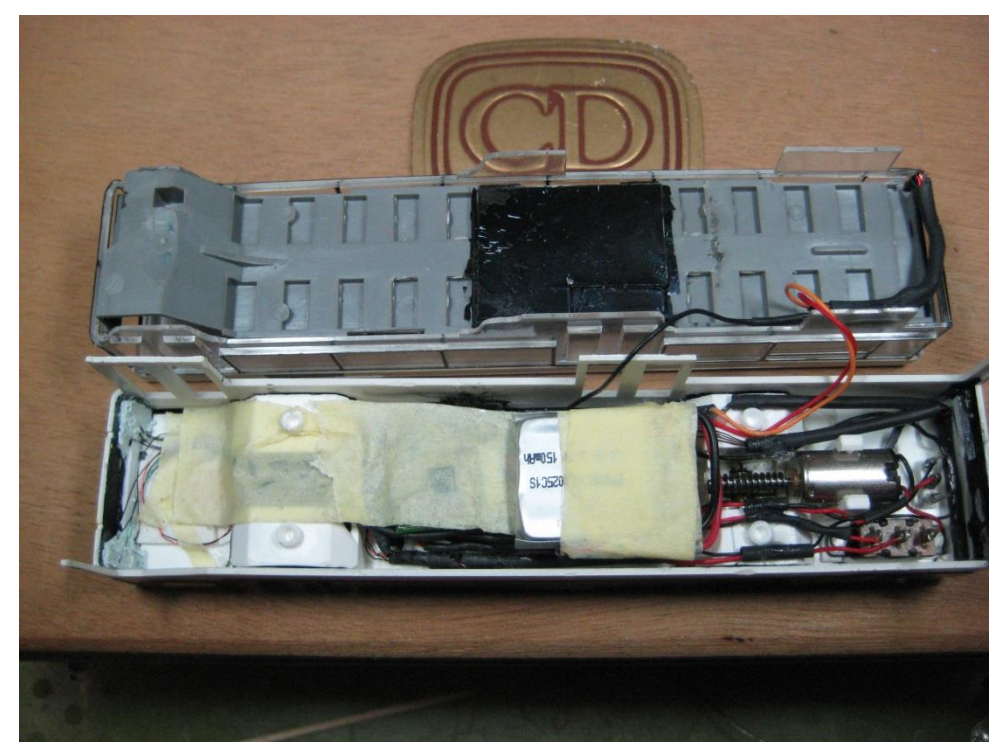

Foto 34: huidige inbouw met de batterij boven in plaats van op bodem.

Nu alles is aangesloten moeten we de decoder nog instellen, we moeten nog aangeven welke verlichting in de wagen is aangebracht.

Ook moet worden aangegeven welke batterij en hoeveel er zijn aangesloten.

Het instellen van de decoder doen we in het programma jDinamo

| 🛃 jDinamoCC2                        |                            |
|-------------------------------------|----------------------------|
| Communication Car-Control Detection | Output About               |
| Communication                       |                            |
| Chases device                       |                            |
| Choose device                       | Dinamo UCCI 1.0 Controller |
| Normal v priority                   |                            |
| 2 USB latency (ms)                  | 499 messages/s Stop        |
| Message queue's                     |                            |
| waiting outgoing messages           | 0 Clear                    |
| waiting incoming messages           | 1 Clear                    |
| Sustem messages                     |                            |
| request RM-H version                | Send Clear                 |
| 14:42:23 : RMH v3.10                |                            |
|                                     |                            |
|                                     |                            |
|                                     |                            |
|                                     |                            |
|                                     |                            |
|                                     |                            |
|                                     |                            |
|                                     |                            |
|                                     |                            |
|                                     |                            |
| dinamo Communication started        |                            |

We controleren of er verbinding is (UCCI moet aan staan en USB kabel aangesloten aan PC)

Dan gaan we naar het tabblad "Car-control" en starten daar het configuratie scherm op. Zorg er voor dat er maar 1 decoder actief is en vink aan "broadcast to all available cars on the track".

## Ombouw Faller bus naar Mcc-cars

| 🍰 jDinamoCC2     |                                                                 |                  |  |
|------------------|-----------------------------------------------------------------|------------------|--|
| Communication    | Car-Control Detection Output About                              |                  |  |
| Can analysi      |                                                                 |                  |  |
| Car control      | 1 🚍 Decoder address                                             |                  |  |
|                  |                                                                 |                  |  |
|                  | Choose decoder address above                                    | Create           |  |
|                  | and create a window with controls for a single car              |                  |  |
|                  |                                                                 |                  |  |
|                  | <b></b>                                                         | Remove           |  |
|                  | CV configurator window                                          |                  |  |
|                  | Choose decoder address above or 🔽 broadcast to all available ca | ars on the track |  |
|                  | Choose your decoder version Version 2 👻                         | Create           |  |
|                  | C. Hardward Jan                                                 |                  |  |
|                  | Calibrator window<br>Choose decoder address above               | Create           |  |
|                  |                                                                 |                  |  |
|                  |                                                                 |                  |  |
|                  |                                                                 |                  |  |
|                  |                                                                 |                  |  |
|                  |                                                                 |                  |  |
|                  |                                                                 |                  |  |
|                  |                                                                 |                  |  |
|                  |                                                                 |                  |  |
|                  |                                                                 |                  |  |
|                  |                                                                 |                  |  |
| dinamo Communica | tion started                                                    |                  |  |
|                  |                                                                 |                  |  |

Dan klik je op "Create" in het vak "CV configurator window" om het configuratie scherm te openen.

Het standaard scherm gaat open en je kan beginnen met het instellen. We laten eerst de standaard schermen zien en daarna wat we voor onze autobus moeten invullen.

| Decoder version 2.x                                             |                                                                               |          |          |
|-----------------------------------------------------------------|-------------------------------------------------------------------------------|----------|----------|
| sic functions speed acceleration PID development help 8         | Configuration Values                                                          | S        |          |
|                                                                 |                                                                               | Cle      | ear list |
| Factory reset                                                   |                                                                               |          |          |
| Resets all values to the factory default, this is done before   | setting the other values and can be send in one                               | S        | Send     |
| action. This command is automatically added to the CV list.     |                                                                               |          |          |
| New decoder address                                             |                                                                               | Config \ | Value    |
| 1 (1 4005) If you don't know the current addr                   | 0-                                                                            |          |          |
| editor with a "broadcast" function                              | and set a new address. Just be                                                | 1n       | .a.      |
| sure that there is only one (1) dec                             | oder listening!                                                               | 2-       |          |
|                                                                 |                                                                               | 3-       |          |
| Battery                                                         |                                                                               | 5-       |          |
| Choose battery type Choose   amount 1                           | add >>                                                                        | 6 -      |          |
| Discharging too deep can be damaging for your batter            | ies.                                                                          | 7-       |          |
| Choose alarm minimum voltage 1.00 V                             |                                                                               | 8 -      |          |
|                                                                 |                                                                               | 9 -      |          |
| Battery alarm behaviour                                         | When using a low voltage alarm                                                | 10 -     |          |
| Maximimum speed 6 🗸 📄 Disable battery alarm entir               | ely level < 1.5V the EMF values in the speed                                  | 11-      |          |
| hadden and a                                                    | settings are doubled to have better motor                                     | 12-      |          |
| braking speed 4 • alarm lights yes                              |                                                                               | 13-      |          |
|                                                                 |                                                                               | 14-      |          |
| Description                                                     | THE CONTRACTOR                                                                | 15-      |          |
|                                                                 | Inis has no effect on the settings of the<br>decoder. It is just for your own | 17-      |          |
|                                                                 | administration. The text is stored when you                                   | 18 -     |          |
|                                                                 | save the set of CV settings.                                                  | 19 -     |          |
|                                                                 |                                                                               | 20 -     |          |
|                                                                 |                                                                               | 21 -     |          |
|                                                                 |                                                                               | 22 -     |          |
|                                                                 |                                                                               | 23-      |          |
|                                                                 |                                                                               | 24-      |          |
|                                                                 |                                                                               | 25-      |          |
|                                                                 |                                                                               | 20-      |          |
| <u> </u>                                                        | _                                                                             | 27 -     |          |
| Page settings                                                   |                                                                               | 29 -     |          |
| Resets all the settings on this page or removes them from the C | Vlist Defutte                                                                 | 30 -     |          |
| research and accords on and page or removes them nom the e      | Defaults Remove                                                               | 31 n     | .a.      |
|                                                                 |                                                                               | 22       |          |

| -i- functio  |              |                |                  | and hale 0 should                                 |                     |            | Configuration | Values     |     |
|--------------|--------------|----------------|------------------|---------------------------------------------------|---------------------|------------|---------------|------------|-----|
| SIC          | speed        | acceleration   | PID   develo     | oment neip & about                                |                     |            | 1             | Clear list |     |
| Decoder st   | artup functi | ons            |                  |                                                   |                     |            |               |            |     |
| Head         | 📄 Brake      | 🗸 Left 🛛 🗸     | Right These fu   | nctions are switched or<br>nev are shown until an | when the decoder    |            |               | Send       |     |
| F1           | F2           | F3 F           | 4 the deco       | der falls asleep.                                 | puncers received of | add >>     | Config        | Value      |     |
| Output Fu    | nctions      |                |                  |                                                   |                     |            |               | 0 -        |     |
| Brake        | F2           | F3             | F4               | Left Right                                        | Head and F1         |            |               | 1n.a.      | _   |
| 🕅 X0         | <b>X0</b>    | 🕅 X0           | <b>X0</b>        | X0 blink                                          | X0                  |            |               | 3 -        | -11 |
| V X1         | X1           | 🕅 X1           | X1               | X1 blink                                          | X1                  |            |               | 4n.a.      |     |
| X2           | X2           | X2 Seq         | X2 Seq           | X2 blink                                          | X2                  |            |               | 5 -        |     |
| X3           | X3           | X3 Seq         | X3 Seq           | X3 blink                                          | X3                  |            |               | 6 -        |     |
| X4           | X4           | X4 Seg         | X4 Seg           | X4 blink                                          |                     |            |               | 7 -        | =   |
| W V5         | - Y5         | V5 Sec         | V5 Sec           | V5 blick                                          | orange = 12%        |            |               | 0-         | _   |
| N NG         |              | I NO SEQ       | xo seq           | X9 Dillik                                         | vellow = 100%       |            |               | 10 -       |     |
| X6           | X6           | X6             | <u>x6</u>        | Y0 blink                                          | ,                   |            |               | 11 -       |     |
| V Auto       | ABO          | ABO            | ABO              | Y1 blink                                          | a                   | dd >>      |               | 12 -       |     |
|              |              |                |                  |                                                   |                     |            |               | 13 -       |     |
| Sequencer    | patterns 9   | tep 116        |                  |                                                   |                     |            |               | 14 -       | _   |
| Sequence     | er X2        |                |                  |                                                   |                     | cycle time |               | 15-        | _   |
| Sequence     | er X3 📃      |                |                  |                                                   |                     | 0.80 s 👻   |               | 17 -       | _   |
| Sequence     | er X4        |                |                  |                                                   |                     |            |               | 18 -       |     |
| Sequence     | er X5        |                |                  |                                                   |                     | add >>     |               | 19 -       |     |
|              |              |                |                  |                                                   |                     |            |               | 20 -       | _   |
| Typical cor  | nections     |                |                  |                                                   |                     |            |               | 21 -       |     |
| (0 - Headlid | hts          | X5 - Ext       | tra brake        |                                                   |                     |            |               | 22 -       | _   |
| (1 - Brake/  | Tail         | X6 - Re        | ceive indicator  |                                                   |                     |            |               | 24 -       |     |
| (2 - Tail    | oliabt       | Y0 -Indi       | icator left      |                                                   |                     |            |               | 25 -       |     |
| s/x4 - gyr   | oligni       | r 1 - Ind      | licator right    |                                                   |                     |            |               | 26 -       |     |
|              |              |                |                  |                                                   |                     |            |               | 27 -       |     |
|              |              |                |                  |                                                   |                     |            |               | 28 -       |     |
| Page settir  | ngs          |                |                  |                                                   |                     |            |               | 29 -       | _   |
|              | 1 Ale        | a an this same | an companyon the | m from the CV list                                |                     |            |               | 30-        |     |

## Ombouw Faller bus naar Mcc-cars

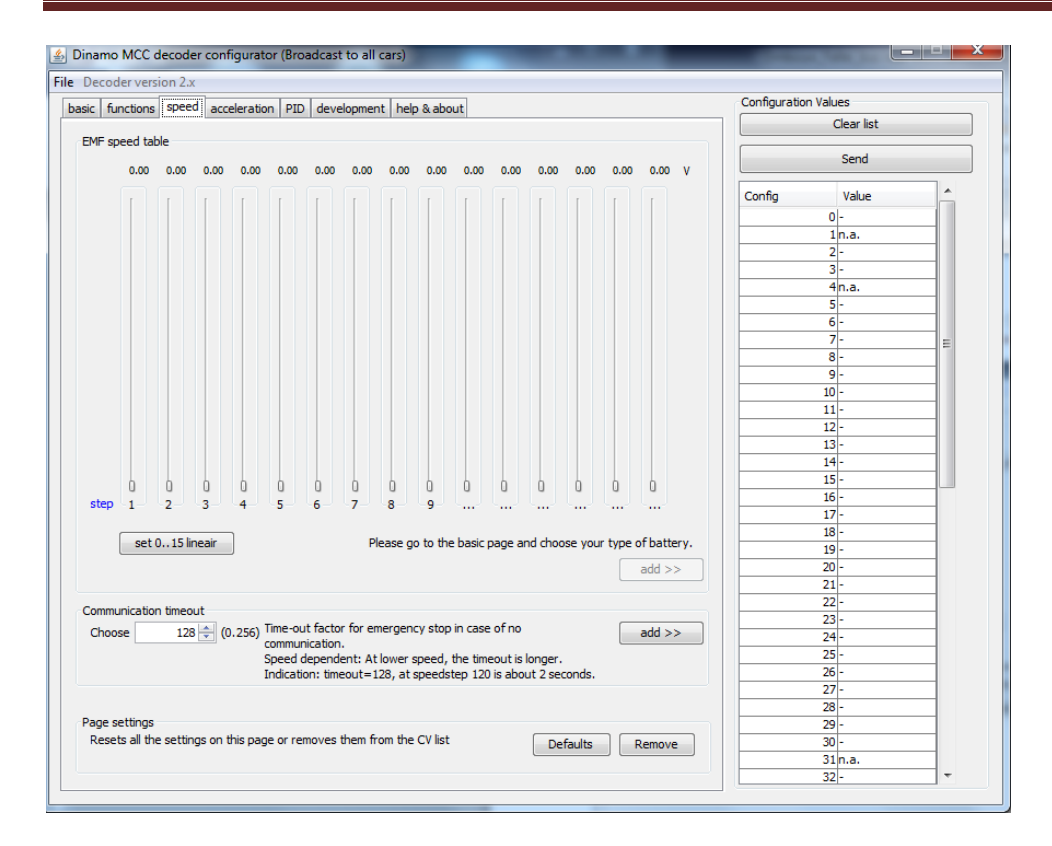

|                               |                     |                          |                                | Configuration Values |          |
|-------------------------------|---------------------|--------------------------|--------------------------------|----------------------|----------|
| ic   functions   speed   acce | ieration   PID   de | velopment   help & about |                                | Clear list           |          |
| Profiles                      |                     |                          |                                |                      |          |
| Acceleration profile 0        | 0 🔷 (01             | 27) 🔲 Auto brake lights  | add >>                         | Send                 |          |
| Acceleration profile 1        | 1                   | Auto brako liebte        |                                | Config Value         | <u>^</u> |
| Acceleration profile 1        | 1                   | Auto brake lights        | auu >>                         | 0 -                  |          |
| Acceleration profile 2        | 2 🌲                 | Auto brake lights        | add >>                         | 1n.a.                | _        |
| Acceleration profile 3        | 4 🜲                 | V Auto brake lights      | add >>                         | 3-                   |          |
|                               |                     |                          |                                | 4 n.a.               |          |
| Acceleration profile 4        | 8 ≑                 | Auto brake lights        | add >>                         | 5 -                  | _        |
| Acceleration profile 5        | 16 🌩                | Auto brake lights        | add >>                         | 6-                   | _        |
|                               |                     | -                        |                                |                      | =        |
| Acceleration profile 6        | 32 🌲                | Auto brake lights        | add >>                         | 9-                   | _        |
| Annalasa Kanana Gin 7         | C 4 1               | auto kanka kakan         |                                | 10 -                 |          |
| Acceleration profile /        | 64 🖵                | Auto brake lights        | add >>                         | 11 -                 |          |
|                               |                     |                          |                                | 12 -                 |          |
| 0 flag for (da)lage           |                     |                          | links and an fair ship and fin | 13 -                 |          |
| enables the braking light if  | auto-brake is selec | ted                      | light option for this profile  | 14 -                 |          |
| chables are braining light in |                     |                          |                                | 15 -                 |          |
|                               |                     |                          |                                | 16 -                 |          |
|                               |                     |                          |                                | 17 -                 |          |
|                               |                     |                          |                                | 18 -                 |          |
|                               |                     |                          |                                | 19 -                 |          |
|                               |                     |                          |                                | 20 -                 |          |
|                               |                     |                          |                                | 21 -                 |          |
|                               |                     |                          |                                | 22 -                 |          |
|                               |                     |                          |                                | 23 -                 |          |
|                               |                     |                          |                                | 24 -                 |          |
|                               |                     |                          |                                | 25 -                 |          |
|                               |                     |                          |                                | 26 -                 |          |
|                               |                     |                          |                                | 27 -                 |          |
|                               |                     |                          |                                | 28 -                 |          |
| Page settings                 |                     |                          |                                | 29 -                 |          |
| Resets all the settings on t  | his page or remove  | s them from the CV list  | Defaults Remove                | 30 -                 |          |
|                               |                     |                          |                                | 21                   |          |

### Ombouw Faller bus naar Mcc-cars

| inamo MCC decoder co       | nfigurator (Broadcast to all cars)                                                                                               |                                      |                 |            | -   <b>-</b>   <b>x</b> |
|----------------------------|----------------------------------------------------------------------------------------------------|--------------------------------------|-----------------|------------|-------------------------|
| Decoder version 2.x        |                                                                                                    |                                      |                 |            |                         |
| asic functions speed ad    | celeration PID development help & about                                                                                          |                                      | Configuration V | alues      |                         |
|                            |                                                                                                    |                                      |                 | Clear list |                         |
| 16 (063)                   | 16 → (063) The proportional term responds to a change in the process variable proportional to the                                |                                      |                 |            |                         |
|                            | current measured error value. A high gain results in a<br>more sensitive system.                                                 | arge response to a small error, a    | Config          | Value      |                         |
| Totogral tarm              |                                                                                                    |                                      |                 | 0 -        |                         |
|                            | The contribution from the integral term is proportional                                                                          |                                      | 1n.a.           | _          |                         |
| 4 (07)                     | duration of the error signal. While this will force the sig                                                                      | nal to approach the setpoint         |                 | 3-         | _                       |
|                            | quicker than a proportional controller alone and elimin                                                                          | ate steady state error.              |                 | 40.2       | _                       |
|                            | It may also contribute to system instability as the con                                                                          | troller will always be responding to |                 | 5 -        | _                       |
|                            | past values, even after the process variable has read                                                                            | hed the desired setpoint.            |                 | 6 -        | _                       |
| Derivative term            |                                                                                                    |                                      |                 | 7-         | -                       |
| 8 🔶 (063)                  | The derivative term provides a braking action to the co                                                                          | ontroller response as the process    |                 | 8 -        | =                       |
|                            | variable approaches the setpoint. Derivative control is                                                                          |                                      | 9-              | _          |                         |
|                            | of the overshoot produced by the integral component, but the controller will be a bit<br>slower to reach the setpoint initially. |                                      | 10 -            |            |                         |
|                            |                                                                                                    |                                      |                 | 11 -       |                         |
|                            |                                                                                                    |                                      |                 | 12 -       |                         |
| EMF timeout                |                                                                                                    |                                      |                 | 13 -       |                         |
| 0 🚖 (015)                  | The EMF of motors with high self-inductance cannot be                                                                            | e measured correctly at              |                 | 14 -       |                         |
|                            | high-frequency-PVVM. For these motor-types an addit                                                                              | shakes' beauly and this cannot       |                 | 15 -       |                         |
|                            | be fixed by the PID parameters) increase the EME time                                                                            |                                      | 16 -            |            |                         |
|                            | if it works. If so, tune the motor (speeds and PID para                                                                          |                                      | 17 -            | _          |                         |
|                            | EMF timeout to the value just high enough to avoid pro                                                                           | oblems. An increased EMF             |                 | 18 -       | _                       |
|                            | timeout increases motor-hum, so choose lowest possib                                                                             | le value                             |                 | 19 -       | _                       |
|                            |                                                                                                    |                                      |                 | 20 -       | _                       |
| Filters                    |                                                                                                    |                                      |                 | 21-        | _                       |
| EMF input filter           | Suppresses input noice, less direct control, major                                                                               |                                      |                 | 22-        | _                       |
| EME output filter          | impact<br>Output low pass filter, less direct control, small<br>impact. Mainly for preventing motor hum.<br>add >>               |                                      |                 | 23-        | _                       |
|                            |                                                                                                    |                                      |                 | 24-        | _                       |
|                            |                                                                                                    | add >>                               |                 | 25 -       | _                       |
|                            |                                                                                                    |                                      |                 | 27 -       | _                       |
|                            |                                                                                                    |                                      |                 | 28 -       | -                       |
| Page settings              |                                                                                                    |                                      |                 | 29 -       | _                       |
| Resets all the settings or | this page or removes them from the CV list                                                                                       | Defaults Remove                      |                 | 30 -       |                         |
|                            |                                                                                                    |                                      |                 | 31 n.a.    |                         |
|                            |                                                                                                    |                                      |                 | 32 -       | -                       |
|                            |                                                                                                    |                                      |                 |            |                         |

De andere tabbladen hebben we niet nodig.

Voor onze "De Lijn autobus" moeten we de volgende instellingen doen op het eerste tabblad "Basic"

- Stel het gewenste decoder adres in en voeg dit toe aan de lijst op de rechterkant door op "add" te klikken.
- Stel in welk type batterij er gebruikt is en het aantal.
- Dan stel je het "alarm minimum voltage in" (dit wordt door het systeem al aangegeven. Enkel bij "Lipo" batterijen moet je dit zelf hoger in stellen anders wordt deze teveel ontladen.
- De instellingen van maximum speed en braking speed kan je standaard laten staan.
- Op "add" drukken om de gegevens weg te schrijven in de configuratietabel

De gegevens op het eerste blad zijn nu ingevuld (zie volgende schermafdruk)

Voor onze autobus zijn onderstaande gegevens ingevuld.

#### Tabblad "Basic"

|                                                                                                    |                                                                | Configuration Values |          |
|----------------------------------------------------------------------------------------------------|----------------------------------------------------------------|----------------------|----------|
| sic functions   speed   acceleration   PID   development   i                                                       | help & about                                                   | Clear list           |          |
| Factory reset                                                                                                    |                                                                |                      |          |
| Resets all values to the factory default, this is done be<br>action. This command is automatically added to the CV | efore setting the other values and can be send in one<br>list. | Send                 |          |
|                                                                                                    |                                                                | Config Value         | <b>^</b> |
| New decoder address                                                                                                | the first of the state                                         | 0 -                  |          |
| 346 (14095) If you don't know the current<br>editor with a "broadcast" func                                        | 1n.a.                                                          |                      |          |
| sure that there is only one (1                                                                                     | decoder listening! add >>                                      | 2 90                 |          |
|                                                                                                    |                                                                | 31                   |          |
| Battery                                                                                                    |                                                                | 4n.a.                |          |
| Choose battery type LiPo (3.7V) - amount 1 -                                                                       | add >>                                                         | 5 188                |          |
|                                                                                                    |                                                                | 6 150                | _        |
| Nominal Voltage 3.7V, advise: a minimum of 2.7 V                                                                   |                                                                | /-                   | =        |
| Choose alarm minimum voltage 3,08 V                                                                                |                                                                | 8-                   | _        |
| Dettern slam haber inn                                                                                             |                                                                | 10                   | _        |
| Battery alarm benaviour                                                                                            | level < 1.5V the EME values in the speed                       | 10-                  | _        |
| Maximimum speed 6   Disable battery alarm                                                                          | entirely settings are doubled to have better motor             | 11-                  |          |
| braking speed 4 🗸 alarm lights                                                                                     | ves 🔪 control.                                                 | 13-                  |          |
|                                                                                                    |                                                                | 14-                  | _        |
| Description                                                                                                    |                                                                | 15 -                 |          |
| Description                                                                                                    | This has no effect on the settings of the                      | 16 -                 |          |
| Lipo accu 150mAh 3,7V                                                                                              | decoder. It is just for your own                               | 17 -                 |          |
|                                                                                                    | administration. The text is stored when you                    | 18 -                 |          |
|                                                                                                    | save the set of CV settings.                                   | 19 -                 |          |
|                                                                                                    |                                                                | 20 -                 |          |
|                                                                                                    |                                                                | 21-                  |          |
|                                                                                                    |                                                                | 22 -                 |          |
|                                                                                                    |                                                                | 23-                  | _        |
|                                                                                                    |                                                                | 24-                  | _        |
|                                                                                                    |                                                                | 25-                  | _        |
|                                                                                                    |                                                                | 20-                  |          |
|                                                                                                    |                                                                | 28-                  |          |
| Dana antiinna                                                                                                    |                                                                | 29 -                 |          |
| Page seturities<br>Desets all the settings on this page or removies them from t                                    | the CV list                                                    | 30 -                 |          |
| Resets an use seturings on this page or removes them from t                                                        | Defaults Remove                                                | 31 n.a.              |          |

- Decoder adres 346
- Lipo batterij 3,7V
- 1 stuk
- Minimum voltage (voorstel systeem in 2,7V) maar we nemen 3,08V
- Andere zaken laten we ongewijzigd.

#### Tabblad "functions"

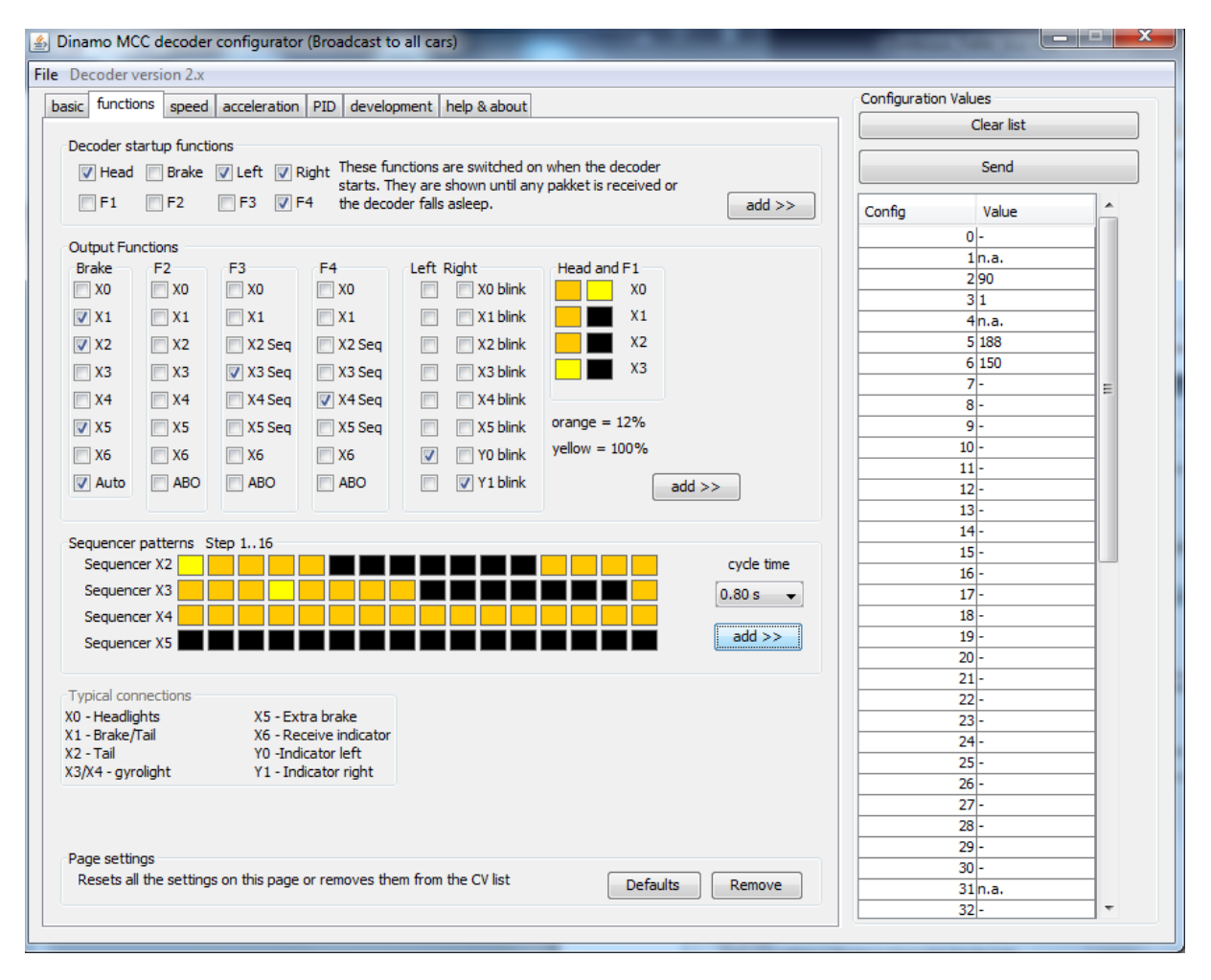

- Bij het opstarten van de decoder moeten de lichten en de linker en rechter richtingaanwijzers gaan branden (er is nog geen verbinding met de UCCI)
- X0 koplampen branden op 12% met F1 branden deze 100%
- X1 achterlichten branden op 12% (100% wordt gebruikt als stoplicht) vinkje in kolom brake.
- X2 achterlichten (boven achterraam) idem als achterlichten
- X3 binnen verlichting branden steeds op 100%
- X4 contour verlichting deze staan op 12% (sequencer X4)
- X5 (niets)
- Y0 knipperlicht links
- Y1 knipperlicht rechts

#### Tabblad "speed"

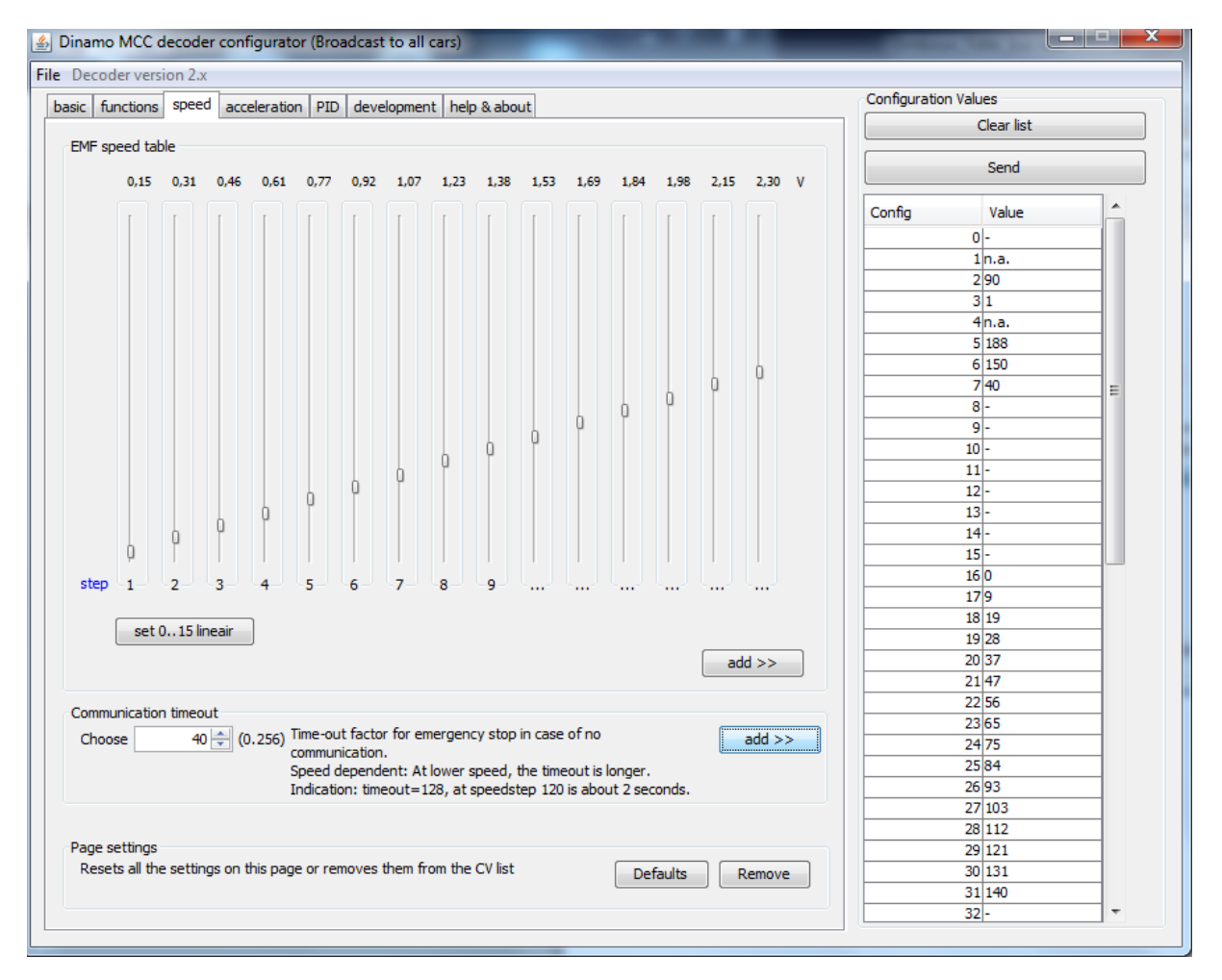

- In de laatste kolom stel je het maximum Voltage in, dit is de maximum snelheid van je wagen. (hier 2,30V)
- Via de knop "set 0..15 lineair" wordt de snelheid per decoderstap berekend. (indien je het rijgedrag niet mooi vindt kan je hier handmatig wijzigingen aanbrengen)
- De timeout is ingesteld op 40

#### Tabblad "acceleration"

|                                                                            | 1                                                                     |                                            |                                   | Configuration Values                                                                                                    |                                                         |
|----------------------------------------------------------------------------|-----------------------------------------------------------------------|--------------------------------------------|-----------------------------------|----------------------------------------------------------------------------------------------------|---------------------------------------------------------|
| ic functions speed acc                                                     | eleration PID de                                                      | evelopment help & about                    |                                   | Configuration values                                                                                                    | - lint                                                  |
| Profiles                                                                   |                                                                       |                                            |                                   |                                                                                                    | riist                                                   |
|                                                                            |                                                                       |                                            |                                   | Ser                                                                                                    | nd                                                      |
| Acceleration profile 0                                                     | 0 🛒 (01                                                               | 27) V Auto brake lights                    | add >>                            | Config Val                                                                                                    | e                                                       |
| Acceleration profile 1                                                     | 1 🜩                                                                   | 📝 Auto brake lights                        | add >>                            | 0-                                                                                                    |                                                         |
| Acceleration profile 2                                                     | 2 🌩                                                                   | 📝 Auto brake lights                        | add >>                            | 1 n.a.                                                                                                    |                                                         |
|                                                                            |                                                                       |                                            |                                   | 2 90                                                                                                    |                                                         |
| Acceleration profile 3                                                     | 4 🔤                                                                   | Auto brake lights                          | add >>                            | 31                                                                                                    |                                                         |
| Acceleration profile 4                                                     | •                                                                     | 💷 Auto broko liebto                        |                                   | 4n.a.                                                                                                    | · · · · · · · · · · · · · · · · · · ·                   |
| Acceleration profile 4                                                     | 0 💌                                                                   | Auto brake lights                          | adu >>                            | 5 188                                                                                                    |                                                         |
| Acceleration profile 5                                                     | 16 🚔                                                                  | Auto brake lights                          | add >>                            | 6 150                                                                                                    | · · · · · · · · · · · · · · · · · · ·                   |
|                                                                            |                                                                       | in hate brane lights                       |                                   | /40                                                                                                    | =                                                       |
| Acceleration profile 6                                                     | 32 ≑                                                                  | V Auto brake lights                        | add >>                            | 8 128                                                                                                    |                                                         |
|                                                                            |                                                                       |                                            |                                   | 9 129                                                                                                    |                                                         |
| Acceleration profile 7                                                     | 64 ≑                                                                  | Auto brake lights                          | add >>                            | 10 130                                                                                                    |                                                         |
|                                                                            |                                                                       |                                            | ()                                | 11 132                                                                                                    |                                                         |
|                                                                            |                                                                       |                                            |                                   | 12 136                                                                                                    |                                                         |
| 8 profiles for (de)accelera                                                |                                                                       |                                            |                                   |                                                                                                    |                                                         |
|                                                                            | tion. A larger value                                                  | means a slower acceleration. The bi        | ake light option for this profile | 13 144                                                                                                    |                                                         |
| enables the braking light i                                                | ition. A larger value<br>f auto-brake is seled                        | means a slower acceleration. The bi<br>ted | ake light option for this profile | 13 144                                                                                                    | +                                                       |
| enables the braking light i                                                | tion. A larger value<br>f auto-brake is selec                         | means a slower acceleration. The bi<br>ted | ake light option for this profile | 13 144<br>14 160<br>15 192                                                                                                    | <u>+</u>                                                |
| enables the braking light i                                                | ition. A larger value<br>f auto-brake is seled                        | means a slower acceleration. The bi<br>ted | ake light option for this profile | 13 144<br>14 160<br>15 192<br>16 0                                                                                                    | +<br>)<br>2<br>                                         |
| enables the braking light i                                                | tion. A larger value<br>f auto-brake is selec                         | means a slower acceleration. The bi<br>ted | ake light option for this profile | 13 144<br>14 160<br>15 192<br>16 0<br>17 9                                                                                                    | i         i           j         i           2         i |
| enables the braking light i                                                | ition. A larger value<br>f auto-brake is seled                        | means a slower acceleration. The bi<br>ted | ake light option for this profile | 13 144<br>14 160<br>15 192<br>16 0<br>17 9<br>18 19<br>10 20                                                                                                    |                                                         |
| enables the braking light i                                                | tion. A larger value<br>f auto-brake is selec                         | means a slower acceleration. The bi        | ake light option for this profile | 13 144<br>14 160<br>15 192<br>16 0<br>17 9<br>18 19<br>19 28<br>20 27                                                                                                    |                                                         |
| enables the braking light i                                                | tion. A larger value<br>f auto-brake is selec                         | means a slower acceleration. The bi        | ake light option for this profile | 13 144<br>14 160<br>15 192<br>16 0<br>17 9<br>18 19<br>19 28<br>20 37<br>21 7                                                                                                    |                                                         |
| enables the braking light i                                                | tion. A larger value<br>f auto-brake is seler                         | means a slower acceleration. The bi        | ake light option for this profile | 13 144<br>14 160<br>15 192<br>16 0<br>17 9<br>18 19<br>19 28<br>20 37<br>21 47                                                                                                    |                                                         |
| enables the braking light i                                                | tion. A larger value<br>f auto-brake is selec                         | means a slower acceleration. The bi        | ake light option for this profile | 13 144<br>14 160<br>15 192<br>16 0<br>17 9<br>18 19<br>19 28<br>20 37<br>21 47<br>22 56<br>20 57                                                                                                    |                                                         |
| enables the braking light i                                                | tion. A larger value<br>f auto-brake is selec                         | means a slower acceleration. The bi        | ake light option for this profile | 13 144<br>14 160<br>15 192<br>16 0<br>17 9<br>18 19<br>19 28<br>20 37<br>21 47<br>22 56<br>23 65<br>24 7                                                                                                    |                                                         |
| enables the braking light i                                                | tion. A larger value<br>f auto-brake is selec                         | means a slower acceleration. The b         | ake light option for this profile | 13 144<br>14 160<br>15 192<br>16 0<br>17 9<br>18 19<br>19 28<br>20 37<br>21 47<br>22 56<br>23 65<br>24 75<br>55 55 55 55 55 55 55 55 55 55 55 55 55                                                                                                    |                                                         |
| enables the braking light i                                                | tion. A larger value<br>f auto-brake is selec                         | means a slower acceleration. The bi        | ake light option for this profile | 13 144<br>14 160<br>15 192<br>16 0<br>17 9<br>18 19<br>19 28<br>20 37<br>21 47<br>22 56<br>23 65<br>24 75<br>25 84<br>25 82<br>26 92<br>27 92<br>28 92<br>29 10<br>20 17<br>20 27<br>20 20<br>20 20<br>20 20<br>20 20<br>20 20<br>20 20<br>20 20<br>20 20<br>20 20<br>2 |                                                         |
| enables the braking light i                                                | tion. A larger value<br>f auto-brake is selec                         | means a slower acceleration. The bi        | ake light option for this profile | 13 144<br>14 160<br>15 192<br>16 0<br>17 9<br>18 19<br>19 28<br>20 37<br>21 47<br>22 56<br>23 65<br>24 75<br>25 84<br>26 93<br>27 20 27<br>27 20 27<br>28 4<br>20 37<br>21 47<br>22 56<br>24 75<br>25 84<br>26 93<br>27 20 27<br>27 20 27<br>20 27<br>20 27<br>20 20<br>20 20                                           |                                                         |
| enables the braking light i                                                | tion. A larger value<br>f auto-brake is selec                         | means a slower acceleration. The bi        | ake light option for this profile | 13 144<br>14 160<br>15 192<br>16 0<br>17 9<br>18 19<br>19 28<br>20 37<br>21 47<br>22 56<br>23 65<br>24 75<br>25 84<br>26 93<br>27 103<br>7 10                                                                                                    |                                                         |
| enables the braking light i                                                | tion. A larger value<br>f auto-brake is selec                         | means a slower acceleration. The bi        | ake light option for this profile | 13 144<br>14 160<br>15 192<br>16 0<br>17 9<br>18 19<br>19 28<br>20 37<br>21 47<br>22 56<br>23 65<br>24 75<br>25 84<br>26 93<br>27 103<br>28 112<br>28 112                                                                                                    |                                                         |
| enables the braking light i<br>Page settings                               | tion. A larger value<br>f auto-brake is selec                         | means a slower acceleration. The bi        | ake light option for this profile | 13 144<br>14 160<br>15 192<br>16 0<br>17 9<br>18 19<br>19 28<br>20 37<br>21 47<br>22 56<br>23 65<br>24 75<br>25 84<br>26 93<br>27 103<br>28 112<br>29 121                                                                                                    |                                                         |
| enables the braking light i<br>Page settings<br>Resets all the settings on | tion. A larger value<br>f auto-brake is select<br>this page or remove | means a slower acceleration. The bi<br>ted | ake light option for this profile | 13 144<br>14 160<br>15 192<br>16 0<br>17 9<br>18 19<br>19 28<br>20 37<br>21 47<br>22 56<br>23 65<br>24 75<br>25 84<br>26 3<br>27 103<br>28 112<br>29 121<br>30 131                                                                                                    |                                                         |

Hier hebben we de standaard gegevens laten staan, enkel bij alle profielen het "auto brake lights aangevinkt.

#### Tabblad "PID"

| Vectorier version 2.x         |                                                                                                    |                      |      |  |  |
|-------------------------------|----------------------------------------------------------------------------------------------------|----------------------|------|--|--|
| c functions speed a           | acceleration PID development help & about                                                                                                    | Configuration Values |      |  |  |
|                               |                                                                                                    | Clear                | list |  |  |
| roportional term<br>16 🚔 (063 | The proportional term responds to a change in the process variable proportion                                                                                  | al to the Sen        | Send |  |  |
|                               | current measured error value. A high gain results in a large response to a smal<br>more sensitive system.                                                      | Config Valu          | Je 🔺 |  |  |
|                               |                                                                                                    | 0-                   |      |  |  |
| ntegral term                  |                                                                                                    | 1n.a.                |      |  |  |
| 4 🔶 (07)                      | The contribution from the integral term is proportional to the past and current                                                                                | values and 2 90      |      |  |  |
|                               | auration of the error signal, while this will force the signal to approach the set                                                                             | 3 1                  |      |  |  |
|                               | It may also contribute to system instability as the controller will always be resp                                                                             | onding to 4 n.a.     |      |  |  |
|                               | past values, even after the process variable has reached the desired setpoint                                                                                  | 5 188                |      |  |  |
|                               |                                                                                                    | 6 150                |      |  |  |
| erivative term                | where a state of a state of the                                                                                                    | 7 40                 | =    |  |  |
| 8 🚔 (063                      | Ine derivative term provides a braking action to the controller response as the variable approaches the setopint. Derivative control is used to reduce the mag | process 8 128        |      |  |  |
|                               | of the overshoot produced by the integral component, but the controller will be a bit<br>slower to reach the setpoint initially.                               | e a bit 9 129        |      |  |  |
| slowe                         |                                                                                                    | 10 130               |      |  |  |
|                               | . ,                                                                                                    | 11 132               |      |  |  |
| ME Kennensk                   |                                                                                                    | 12 136               |      |  |  |
|                               | the TMT of the base with birth and the strength and the strength of the strength of the                                                                        | 13 144               |      |  |  |
| 8 🔤 (015                      | high-frequency-PWM. For these motor-types an additional EME-timeout is nece                                                                                    | 14 160               |      |  |  |
|                               | When you find the motor cannot be controlled (the car 'shakes' heavily and this                                                                                | s cannot             |      |  |  |
|                               | be fixed by the PID parameters) increase the EMF timeout to e.g. 6 or higher a                                                                                 | and see 160          |      |  |  |
|                               | if it works. If so, tune the motor (speeds and PID parameters) and then decrea                                                                                 | ase the 179          |      |  |  |
|                               | EMF timeout to the value just high enough to avoid problems. An increased EM                                                                                   | IF 18 19             |      |  |  |
|                               | timeout increases motor-hum, so choose lowest possible value                                                                                                   | 19/28                |      |  |  |
|                               |                                                                                                    | 20 37                |      |  |  |
| ilters                        |                                                                                                    | 2147                 |      |  |  |
| EMF input filter              | Suppresses input noice, less direct control, major                                                                                                    | 22 56                |      |  |  |
| EME output filter             | Impact<br>Output low page filter, loss direct control, small                                                                                                   | 23 65                |      |  |  |
| M Line output litter          | impact. Mainly for preventing motor hum.                                                                                                    | 2475                 |      |  |  |
|                               | inputer rainy to prevening notor hum                                                                                                    | add >> 25 84         |      |  |  |
|                               |                                                                                                    | 20 93                |      |  |  |
|                               |                                                                                                    | 27 103               |      |  |  |
| age settings                  |                                                                                                    | 20 112               |      |  |  |
| Resets all the settings of    | n this page or removes them from the CV list                                                                                                    | 29 121<br>20 121     |      |  |  |
|                               |                                                                                                    | 30 131               |      |  |  |
|                               |                                                                                                    | 31 140               |      |  |  |

- Hier laten we normaal de standaard waarden staan.
- Omdat onze bus zeer schokkend rijgedrag vertoonde, is de EMF timeout verhoogd van 0 naar 8.
- Met deze instelling moet je spelen tot je tevreden bent met het resultaat.

Ook hier niet vergeten alle waarden via "add" naar het configuratie bestand te schrijven.

Je kunt al deze instellingen bewaren door dit bestand op te slaan met een door u te kiezen naam. Je kunt dan later dit bestand terug openen in jDinamo om indien nodig de decoder opnieuw te programmeren.

Nu moeten we nog alle configuratie gegevens naar de decoder sturen door boven op de knop "Send" te drukken.

De lichten van het voertuig gaan even knipperen als het bestand wordt ingelezen.

Onze autobus is nu volledig klaar voor gebruik.